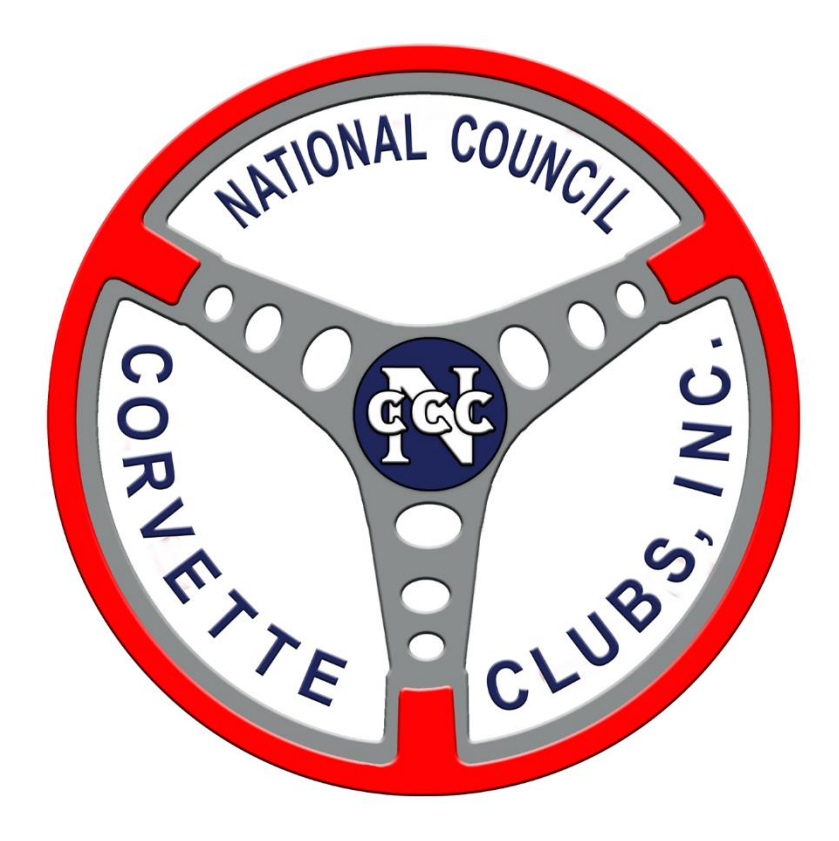

# Online Registration Setup for the NCCC Competition Database

Written by: Doug McMahan Date Authored: 02/28/16 Date Modified: 04/06/16

### Contents

| Online Registration Overview                             | . 3 |
|----------------------------------------------------------|-----|
| Getting Started                                          | .3  |
| Sanctions                                                | .3  |
| Online Event Information                                 | .4  |
| Information Guidelines                                   | .4  |
| Modifying the Online Registration                        | .7  |
| Participant Registration Online Guide1                   | 11  |
| Registration1                                            | 11  |
| Registration Confirmation1                               | 12  |
| Viewing Entrants:                                        | 13  |
| Download Mailing List1                                   | 14  |
| Download Entrants List for Axware                        | 14  |
| Create an AxWare membership database from the text file1 | 15  |

### Online Registration Overview

This is a first release of the NCCC On-Line Registration available for you to try out. There are still some tweaks being made and with more people using it the tweaks to make it usable for everyone will be faster.

<u>Note</u>: this registration process can be used for NCCC or non-sanctioned club events (as long as they are in the Competition Database). <u>However</u>; it <u>does NOT</u> work well for multiple types of NCCC events on the same Flyer ...i.e. CTV's Scramble that has a Car Show, Funkhana & Rallyes.

If you wish to utilize the Online Registration option for events, it does offer you some advantages

- Entrant's information from the Membership / Competition Database is automatically populated after they enter in their NCCC number. This includes permanent car numbers for their region if those were entered in the database. It does currently allow the registrant to change their name (eliminating one of the benefits); I'm working with Walt on this one.
- Mailing List of all entrants (if the Governor enters their email address in the DB)
- AxWare export for all entrants

### Getting Started

### Sanctions

Enter your NCCC Sanction information as you normally would. It would be recommended to do this after the RCD has approved the sanctions – prior to the flyer. When you are ready with all the sanctions entered and approved, you can select the "**New Event**" option under *Online Registration*. If you have used it before, you will see other events in the drop-down listing.

| NCCC Competition Database                                                               |                          |                               |                     |                                           |                                          |  |  |  |  |  |
|-----------------------------------------------------------------------------------------|--------------------------|-------------------------------|---------------------|-------------------------------------------|------------------------------------------|--|--|--|--|--|
| Competition Year 2016                                                                   |                          |                               |                     |                                           |                                          |  |  |  |  |  |
| Welcome Back DOUGLAS MCMAHAN (as RCD)<br>Update SW-055-009 in NCCC Competition Database |                          |                               |                     |                                           |                                          |  |  |  |  |  |
| Event Name 20th Annual Super Speedway Weeke                                             | Host Club                | COWTOWN VETTR                 | ES Club Number      | SW-055                                    | Waiting for Results V Approval: V        |  |  |  |  |  |
| Event Type Low Speed Autocross                                                          | Sanction Type            | National                      | Event Date & Time   | 2016-05-01 00:00:00<br>(yyyy-mm-dd hh:mm) | Time Zone Central Daylight V             |  |  |  |  |  |
| Event Address 3545 Lone Star Circle                                                     | Event City               | Ft Worth                      | Event State         | Texas 🗸                                   | Event Zip Code 76177                     |  |  |  |  |  |
| Chair DOUGLAS MCMAHAN                                                                   | Chair NCCC #             | SW-055-0668                   | Chair Email         | macsvettes@gmail.com                      | Chair Password 2016CTV                   |  |  |  |  |  |
| Co-Chair DONALD HICKMAN                                                                 | Co-Chair NCCC #          | SW-055-0838                   | Co-Chair Email      | donaldlhickman@sbcglobal.net              | Co-Chair Password 2016CTV                |  |  |  |  |  |
| <u> </u>                                                                                | Flyer File Nam           | ne: SW-055-043016_T           | MS.pdf 🗸            | Event Results File Na                     | ime: 🗸                                   |  |  |  |  |  |
| Onli                                                                                    | ne Registration URL      | :                             |                     |                                           |                                          |  |  |  |  |  |
|                                                                                         |                          |                               |                     |                                           |                                          |  |  |  |  |  |
| Update Event View Flyer N                                                               | lanually Input/Verify Re | esults Return                 | to Login Screen     | Enter New Event Previous S                | Screen List Region Events List My Events |  |  |  |  |  |
| Diselsu Databasa                                                                        | Search f                 | or Member                     |                     | Add Events Designal                       | Hadata Darian Dahlish Frant              |  |  |  |  |  |
| Results By Last Name:                                                                   | C                        | OR NCCC Number:               |                     | Google Calendar                           | Notifications Results                    |  |  |  |  |  |
|                                                                                         | Active Members (         | Only Lookup Memb              | er                  |                                           |                                          |  |  |  |  |  |
| No                                                                                      | te that you cannot se    | C<br>lect an event if it is a | Inline Registration | ed to refresh the screen and cho          | oose again                               |  |  |  |  |  |
| View/Edit Entr                                                                          | ants Select Event        | icer un er ent in it is u     | ✓ Update Online I   | Registration                              |                                          |  |  |  |  |  |
|                                                                                         | 1                        |                               |                     | New Event                                 |                                          |  |  |  |  |  |

Confirm that you want to create online registration for a new event by selecting the Yes button.

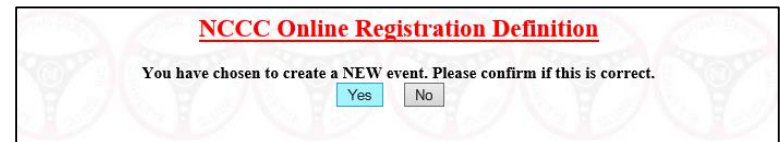

The application will confirm that the Online event has been created, select the **Continue** button.

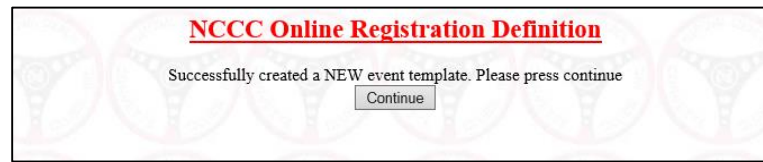

### Online Event Information

You will need to provide the basic information for the online registration; some of this information does already exist in the sanction however it does not pull across at this time (i.e. event date, address, etc.)

| Autofill NCCC  | C Number: | 82                                                                                                    | Autofill RemitTo NCCC Number:                                                                                                    |                                                                                                    |                                                                                                    |                                                                                                    |                                         |   |
|----------------|-----------|----------------------------------------------------------------------------------------------------|----------------------------------------------------------------------------------------------------|----------------------------------------------------------------------------------------------------|----------------------------------------------------------------------------------------------------|----------------------------------------------------------------------------------------------------|-----------------------------------------|---|
| EventId        | 23        | EventName                                                                                                    | EventType                                                                                                    |                                                                                                    | ✓ EventDate                                                                                                    | 0000-00-00                                                                                                    | EventLocation                           |   |
| EventAddress   |           | EventCity                                                                                                    | EventState                                                                                                    | ~                                                                                                    | EventZipCode                                                                                                    |                                                                                                    | ChairFirstName                          |   |
| ChairLastName  |           | ChairAddress                                                                                                    | ChairCity                                                                                                    |                                                                                                    | ChairState                                                                                                    | ×                                                                                                    | ChairZipCode                            |   |
| ChairPhone     |           | ChairEmailAddr                                                                                                    | MapURL                                                                                                    |                                                                                                    | RemitFirstName                                                                                                    |                                                                                                    | RemitLastName                           |   |
| RemitAddress   |           | RemitCity                                                                                                    | RemitState                                                                                                    | ~                                                                                                    | RemitZipCode                                                                                                    |                                                                                                    | RemitPhone                              |   |
| RemitEmailAddr |           | HotelName                                                                                                    | HotelAddress                                                                                                    |                                                                                                    | HotelCity                                                                                                    |                                                                                                    | HotelState                              | ~ |
| HotelZipCode   |           | HotelPhone                                                                                                    | NextCarNumber                                                                                                    | 0                                                                                                    | ClubName                                                                                                    |                                                                                                    | CloseRegistration                       |   |
| CarClasses     |           | Number of Sanctions                                                                                                    | 0                                                                                                    |                                                                                                    |                                                                                                    |                                                                                                    |                                         |   |
|                |           |                                                                                                    | Rese<br>Close Win                                                                                                    | t all Form Data                                                                                                    |                                                                                                    |                                                                                                    |                                         |   |
|                |           | Most of the abo<br>It is strongly recomm<br>MapUrl can be obtained b                                                                                                    | Ress<br>Close Win<br>over fields that need to be filled in sl<br>needed to use the Autofill feature in th<br>so that one need not type<br>by going to Mapquest, Google Maps or ar                                                                                                    | tail Forn Data<br>low without Updating<br>toould be self-explanator<br>top two cells. Filling in th<br>all of the information into in<br>y website that has a map. Ju                                                                                                    | y, however, a few<br>e NCCC number (ex<br>he cells.<br>st cut and paste the U                                                                                                    | of them are not.<br>: RR-CCC-MMMN<br>RL into the field.                                                                               | D C C C C C C C C C C C C C C C C C C C |   |
|                |           | Most of the abo<br>It is strongly recome<br>MapUrl can be obtained I<br>NextCarNumber is the m<br>Online Car numbers start                                                                                                    | Ress<br>Close Win<br>ver fields that need to be filled in sl<br>needed to use the Autofill feature in th<br>so that one need not type<br>by going to Mapquest, Google Maps or an<br>amber of the car that you want to start fr<br>at 100, whereas people that register on the                                                                                                    | tail Forn Data<br>low without Updating<br>to up two cells. Filling in th<br>all of the information into 1<br>y website that has a map. Ju<br>m. Depending on your regio<br>day of the event start at 200                                                                                                    | y, however, a few<br>e NCCC number (ex<br>he cells.<br>st cut and paste the U<br>n, race numbers are re                                                                                         | of them are not.<br>: RR-CCC-MIMIN<br>RL into the field.<br>served. It is suggest                                                     | (f)<br>ed that                          |   |
|                |           | Most of the abo<br>It is strongly recomm<br>MapUrl can be obtained to<br>NextCarNumber is the m<br>Online Car numbers start<br>Online Car number start<br>number start<br>CarClasses can be filled it<br>those will be used. If they<br>in other words, each class | Rese<br>Close Win<br>we fields that need to be filled in sl<br>aended to use the Autofull feature in th<br>so that one need not type<br>by going to Mapquest, Google Maps or ar<br>amber of the car that you want to start fra<br>at 100, whereas people that register on the<br>n if desired, however, if the type of event<br>are not defined in the Competition Datab<br>is to be separated by a comma. Example | to the form Data<br>low without Updating<br>to update self-explanator<br>to ptwo cells. Filling in th<br>all of the information into t<br>y website that has a map. Ju<br>m. Depending on your regio<br>day of the event start at 200<br>and associated classes are a<br>see, this field is defined to b<br>1962 - 1972,1973-1980 or<br>1962 - 1972,1973-1980 or | y, however, a few of<br>e NCCC number (ex<br>he cells.<br>st cut and paste the U<br>n, race numbers are re<br>o.<br>irready defined in the (<br>a comma separated i)<br>any text that is separa | of them are not.<br>: RR-CCC-MMMA<br>RL into the field.<br>eserved. It is suggest<br>Competition Databas<br>field.<br>ted by a comma. | d)<br>ed that<br>e,                     |   |

### Information Guidelines

Most of the values are fairly self-explanatory – with some details being provided at the bottom of the screen and a couple more here:

- Autofill NCCC Number: is used to automatically fill in the chairperson information
- Autofill Remit to NCCC Number: is used to fill in the remit to information
- Number of Sanctions think outside the box here (i.e. early and late registration, dinner, etc.) *There is an example of modifying an online registration to add these further down in this guide.*

| EventId           |                     |                     | Autofill RemitTo NCCC Number: |               | 011 000 00002         |                         |                    |                         |                     |
|-------------------|---------------------|---------------------|-------------------------------|---------------|-----------------------|-------------------------|--------------------|-------------------------|---------------------|
| Lventitu          | 29                  | EventName           | 20th Annual Super Spe         | EventType     | Low Speed Autocross   | EventDate               | 2016-04-30         | EventLocation           | Texas Motor Speedwa |
| EventAddress 354  | 45 Lone Star Circle | EventCity           | Fort Worth                    | EventState    | TX 🗸                  | EventZipCode            | 76177              | ChairFirstName          | DOUGLAS             |
| hairLastName MC   | CMAHAN              | ChairAddress        | 2304 FOREST PARK C            | ChairCity     | MANSFIELD             | ChairState              | TX 🗸               | ChairZipCode            | 76063               |
| ChairPhone 817    | 7-                  | ChairEmailAddr      | macsvettes@gmail.com          | MapURL        | 3:0x3fd17b30181b5f92  | RemitFirstName          | CARLANNE           | RemitLastName           | HICKMAN             |
| RemitAddress 190  | 01 FLORANCE ANN     | RemitCity           | HASLET                        | RemitState    | TX 🗸                  | RemitZipCode            | 76052              | RemitPhone              | 817-                |
| emitEmailAddr chi | ickma101@sbcgloba   | HotelName           | Hampton Inn                   | HotelAddress  | 13600 N Fwy Service R | HotelCity               | Fort Worth         | HotelState              | TX 🗸                |
| HotelZipCode 761  | 177                 | HotelPhone          | 817-439-0400                  | NextCarNumber | 20                    | ClubName                | Cowtown Vettes     | CloseRegistration       | 2016-04-30          |
| CarClasses        |                     | Number of Sanctions | 12 ×                          | 1 SCOMPCESS   | Service Service       | and and a second second | an constant of the | Interesting of Sections | and a second second |

Once you select "**Create/Update Registration**" button, you will be prompted with the details around each sanction; which you will need to enter on the next screen. Note: The sanction numbers do not auto populate.

| Sanction Entries Form |                |          |           |  |  |  |  |  |  |
|-----------------------|----------------|----------|-----------|--|--|--|--|--|--|
| EventId 29            | SanctionNumber | EntryFee | TrophyFee |  |  |  |  |  |  |
| EventId 29            | SanctionNumber | EntryFee | TrophyFee |  |  |  |  |  |  |
| EventId 29            | SanctionNumber | EntryFee | TrophyFee |  |  |  |  |  |  |
| EventId 29            | SanctionNumber | EntryFee | TrophyFee |  |  |  |  |  |  |
| EventId 29            | SanctionNumber | EntryFee | TrophyFee |  |  |  |  |  |  |
| EventId 29            | SanctionNumber | EntryFee | TrophyFee |  |  |  |  |  |  |
| EventId 29            | SanctionNumber | EntryFee | TrophyFee |  |  |  |  |  |  |
| EventId 29            | SanctionNumber | EntryFee | TrophyFee |  |  |  |  |  |  |
| EventId 29            | SanctionNumber | EntryFee | TrophyFee |  |  |  |  |  |  |
| EventId 29            | SanctionNumber | EntryFee | TrophyFee |  |  |  |  |  |  |
| EventId 29            | SanctionNumber | EntryFee | TrophyFee |  |  |  |  |  |  |
| EventId 29            | SanctionNumber | EntryFee | TrophyFee |  |  |  |  |  |  |
| EventId 29            | SanctionNumber | EntryFee | TrophyFee |  |  |  |  |  |  |

If you don't have any type of early-registration price, you can just enter the per sanction pricing. Some events have extra pricing to add trophies; if so you can add that price there as well.

|         |    |                | Sand       | ction Entri | es Form |           |   |   |
|---------|----|----------------|------------|-------------|---------|-----------|---|---|
| EventId | 29 | SanctionNumber | SW-055-001 | EntryFee    | 20      | TrophyFee | 0 | _ |
| EventId | 29 | SanctionNumber | SW-055-002 | EntryFee    | 20      | TrophyFee | 0 |   |
| EventId | 29 | SanctionNumber | SW-055-003 | EntryFee    | 20      | TrophyFee | 0 |   |
| EventId | 29 | SanctionNumber | SW-055-004 | EntryFee    | 20      | TrophyFee | 0 |   |
| EventId | 29 | SanctionNumber | SW-055-005 | EntryFee    | 20      | TrophyFee | 0 |   |
| EventId | 29 | SanctionNumber | SW-540-008 | EntryFee    | 20      | TrophyFee | 0 |   |
| EventId | 29 | SanctionNumber | SW-540-009 | EntryFee    | 20      | TrophyFee | 0 |   |
| EventId | 29 | SanctionNumber | SW-055-006 | EntryFee    | 20      | TrophyFee | 0 |   |
| EventId | 29 | SanctionNumber | SW-055-007 | EntryFee    | 20      | TrophyFee | 0 |   |
| EventId | 29 | SanctionNumber | SW-055-008 | EntryFee    | 20      | TrophyFee | 0 |   |
| EventId | 29 | SanctionNumber | SW-055-009 | EntryFee    | 20      | TrophyFee | 0 |   |
| EventId | 29 | SanctionNumber | SW-055-010 | EntryFee    | 20      | TrophyFee | 0 | - |

If you have an early entry fee, you can enter "Early Registration" or "ALL Events" after the club # on the first event.

|         |    | NCCC Online                          | Registr    | ation De | finition    |
|---------|----|--------------------------------------|------------|----------|-------------|
|         |    | Sanctio                              | on Entri   | es Form  |             |
| (r)r    | 20 | SanctionNumber SW-055 Early Registra | t EntryFee | 190      | TrophyFee 0 |
| EventId | 47 |                                      | -          |          |             |

For weekend events that are all of the same type, you can have the early registration along with all events, for those that might only be able to participate for one day of the overall event.

| EventId | 29 | SanctionNumber | SW-055 Early Registrat | EntryFee | 190 | TrophyFee | ) |  |
|---------|----|----------------|------------------------|----------|-----|-----------|---|--|
| EventId | 29 | SanctionNumber | SW-055-001             | EntryFee | 20  | TrophyFee | ) |  |
| EventId | 29 | SanctionNumber | SW-055-002             | EntryFee | 20  | TrophyFee | כ |  |
| EventId | 29 | SanctionNumber | SW-055-003             | EntryFee | 20  | TrophyFee | ) |  |
| EventId | 29 | SanctionNumber | SW-055-004             | EntryFee | 20  | TrophyFee | ) |  |
| EventId | 29 | SanctionNumber | SW-055-005             | EntryFee | 20  | TrophyFee | ) |  |
| EventId | 29 | SanctionNumber | SW-540-008             | EntryFee | 20  | TrophyFee | כ |  |
| EventId | 29 | SanctionNumber | SW-540-009             | EntryFee | 20  | TrophyFee | ) |  |
| EventId | 29 | SanctionNumber | SW-055-006             | EntryFee | 20  | TrophyFee | כ |  |
| EventId | 29 | SanctionNumber | SW-055-007             | EntryFee | 20  | TrophyFee | ) |  |
| EventId | 29 | SanctionNumber | SW-055-008             | EntryFee | 20  | TrophyFee | כ |  |
| EventId | 29 | SanctionNumber | SW-055-009             | EntryFee | 20  | TrophyFee | ס |  |
| EventId | 29 | SanctionNumber | SW-055-010             | EntryFee | 20  | TrophyFee | כ |  |

For a multi-event type day (i.e. and event with Car Show, Funkhana and Rallyes), you can use the "All Events" for complete registration and then to list each event separate that someone might desire to register for event by event.

|         |    |                | Sancti            | on Entri | es Form |           |      |
|---------|----|----------------|-------------------|----------|---------|-----------|------|
| EventId | 23 | SanctionNumber | SW-540-010        | EntryFee | 15.00   | TrophyFee | 0.00 |
| EventId | 23 | SanctionNumber | SW-074-008        | EntryFee | 15.00   | TrophyFee | 0.00 |
| EventId | 23 | SanctionNumber | SW-074-009        | EntryFee | 15.00   | TrophyFee | 0.00 |
| EventId | 23 | SanctionNumber | SW-074-010        | EntryFee | 15.00   | TrophyFee | 0.00 |
| EventId | 23 | SanctionNumber | SW-055-All Events | EntryFee | 40.00   | TrophyFee | 0.00 |

Once you have entered the online registration, you will receive a screen that shares four different URLs as shown as below. You can get back to these in the future by selecting the event in the drop-down, under View/Edit Entrants on a section event update screen.

|                                | NCCC Online Registration Definition                                                                                                    |
|--------------------------------|----------------------------------------------------------------------------------------------------|
|                                | Successfully wrote 13 Sanctions to the Online Registration Database for EventId 29                                                                                                    |
|                                | Please use the following URLs for your Online Registration:                                                                                                    |
| Online Registration or         | Flyer and Sanction Request: <u>http://www.corvettesnccc.org/NCCCOnlineRegistration/Programs/Registration.php?eventId=29</u>                                                                                                    |
| Viewing/editing the entrants t | hat have signed up for your event: http://www.corvettesnccc.org/NCCCOnlineRegistration/Programs/ListEntrantsForRegistration.php?eventId=29<br>Axware input form: http://www.corvettesnccc.org/NCCCOnlineRegistration/EventFiles/29 Entrants.txt<br>List of people's email address: http://www.corvettesnccc.org/NCCCOnlineRegistration/EventFiles/29 MailingList.txt |
|                                | Close Window                                                                                                    |

Once it provides the online registration URL (first one), enter it into the sanctions, into the Online Registration URL field and select the **Update Event** button.

| Welcome Back DOUGLAS MCMAHAN (as RCD)<br>Update SW-055-001 in NCCC Competition Database |               |                                  |                            |                                                  |                   |                                           |                         |                    |  |  |  |
|-----------------------------------------------------------------------------------------|---------------|----------------------------------|----------------------------|--------------------------------------------------|-------------------|-------------------------------------------|-------------------------|--------------------|--|--|--|
|                                                                                         | Event Name    | 20th Annual Super Speedway Weeke | Host Club                  | COWTOWN VETTES                                   | Club Number       | SW-055                                    | Waiting for Results 🗸 🗸 | Approval: 🗸 🗸      |  |  |  |
|                                                                                         | Event Type    | Low Speed Autocross              | Sanction Type              | National                                         | Event Date & Time | 2016-04-30 00:00:00<br>(уууу-mm-dd hh mm) | Time Zone               | Central Daylight 🗸 |  |  |  |
|                                                                                         | Event Address | 3545 Lone Star Circle            | Event City                 | Ft Worth                                         | Event State       | Texas 🗸                                   | Event Zip Code          | 76177              |  |  |  |
|                                                                                         | Chair         | DOUGLAS MCMAHAN                  | Chair NCCC #               | SW-055-0668                                      | Chair Email       | macsvettes@gmail.com                      | Chair Password          | 2016CTV            |  |  |  |
|                                                                                         | Co-Chair      | DONALD HICKMAN                   | Co-Chair NCCC #            | SW-055-0838                                      | Co-Chair Email    | donaldlhickman@sbcglobal.net              | Co-Chair Password       | 2016CTV            |  |  |  |
|                                                                                         |               |                                  | Flyer File I<br>Online Reg | Name: SW-055-043016_<br>istration URL: tration.p | TMS.pdf V E-      | vent Results File Name: 🔽                 |                         |                    |  |  |  |

Once entered and updated, the full URL will show in the sanction.

|                                                |               |            |                     | Welco       | me Back DO     | UGLAS MCMAHA        | N (as RCD)                                |                         |                  |   |  |  |
|------------------------------------------------|---------------|------------|---------------------|-------------|----------------|---------------------|-------------------------------------------|-------------------------|------------------|---|--|--|
| Update SW-055-001 in NCCC Competition Database |               |            |                     |             |                |                     |                                           |                         |                  |   |  |  |
| Event Name 20th Annu                           | I Super Speed | dway Weeke | Host Club           | COWTOW      | VN VETTES      | Club Number         | SW-055                                    | Waiting for Results 🗸 🗸 | Approval:        | ~ |  |  |
| Event Type Low Spee                            | Autocross     | ~          | Sanction Type       | National    |                | Event Date & Time   | 2016-04-30 00:00:00<br>(yyyy-mm-dd hh:mm) | Time Zone               | Central Daylight | ~ |  |  |
| Event Address 3545 Lone                        | Star Circle   | ]          | Event City          | Ft Worth    |                | Event State         | Texas 🗸                                   | Event Zip Code          | 76177            |   |  |  |
| Chair DOUGLAS                                  | MCMAHAN       |            | Chair NCCC #        | SW-055-06   | 68             | Chair Email         | macsvettes@gmail.com                      | Chair Password          | 2016CTV          |   |  |  |
| Co-Chair DONALD                                | IICKMAN       |            | Co-Chair NCCC #     | SW-055-08   | 38             | Co-Chair Email      | donaldlhickman@sbcglobal.net              | Co-Chair Password       | 2016CTV          |   |  |  |
|                                                |               |            | Flyer File Nar      | ne: SW-055  | 5-043016_TM    | S.pdf 🗸             | Event Results File Na                     | me: 🔽                   |                  |   |  |  |
|                                                |               | Onlin      | ne Registration URL | thttp://www | v.corvettesnco | c.org/NCCCOnlineReg | gistration/Programs/Registration.         | php?eventId             |                  |   |  |  |
|                                                |               |            |                     |             |                |                     |                                           |                         |                  |   |  |  |

You will need to do this for each sanction of the event.

### Modifying the Online Registration

You can modify the online registration by returning to the event screen and selecting the event in the right drop-down

| NCCC Number:                                                                                                    | Google Calendar                                        | Notifications    | F |
|----------------------------------------------------------------------------------------------------|--------------------------------------------------------|------------------|---|
| Online Registration<br>an event if it is already selected, you need to re<br>eedway Weekend V Update Online Registr | efresh<br>Corvette Scramble<br>ation 20th Annual Super | Speedway Weekend |   |
| Instructions for Uploading Event Res                                                                                | sults                                                  |                  |   |

This brings you back to the main setup information for the event online registration.

| Autofill N     | CCC Number:           |                     | Autofill RemitTo N    | CCC Number:          | <u> </u>                                                     |                |                |                   |                     |
|----------------|-----------------------|---------------------|-----------------------|----------------------|--------------------------------------------------------------|----------------|----------------|-------------------|---------------------|
| EventId        | 29                    | EventName           | 20th Annual Super Spe | EventType            | Low Speed Autocross 🗸 🗸                                      | EventDate      | 2016-04-30     | EventLocation     | Texas Motor Speedwa |
| EventAddress   | 3545 Lone Star Circle | EventCity           | Fort Worth            | EventState           | TX 🗸                                                         | EventZipCode   | 76177          | ChairFirstName    | DOUGLAS             |
| ChairLastName  | MCMAHAN               | ChairAddress        | 2304 FOREST PARK C    | ChairCity            | MANSFIELD                                                    | ChairState     | TX 🗸           | ChairZipCode      | 76063               |
| ChairPhone     | 817-473-3837          | ChairEmailAddr      | macsvettes@gmail.com  | MapURL               | https://www.google.com                                       | RemitFirstName | CARLANNE       | RemitLastName     | HICKMAN             |
| RemitAddress   | 1901 FLORANCE ANN     | RemitCity           | HASLET                | RemitState           | TX 🗸                                                         | RemitZipCode   | 76052          | RemitPhone        | 817-996-8956        |
| RemitEmailAddr | chickma101@sbcgloba   | HotelName           | Hampton Inn           | HotelAddress         | 13600 N Fwy Service R                                        | HotelCity      | Fort Worth     | HotelState        | TX V                |
| HotelZipCode   | 76177                 | HotelPhone          | 817-439-0400          | NextCarNumber        | 20                                                           | ClubName       | Cowtown Vettes | CloseRegistration | 2016-04-30 00:00:00 |
| CarClasses     |                       | Number of Sanctions | 13 ×                  | COMPLEXES CONTRACTOR | Same and                                                     | Service of     | State 20       | A Commenter       | Service Constant    |
|                | NY)                   | (Y)                 | YX                    | Create/U<br>Reset    | pdate Registration<br>t all Form Data<br>ow without Updating | NY             | XY             | NY.               | Y                   |

In this example, we needed to add a late registration along with options for Saturday Night dinners for 4 people. So we changed the *Number of Sanctions* from 13 to 18. After making changes, select the **Create/Update Registration** button.

| HotelName          | Hampton Inn  | HotelAddress  | 13600 N Fwy Service R | HotelCity | Fort Worth   |
|--------------------|--------------|---------------|-----------------------|-----------|--------------|
| HotelPhone         | 817-439-0400 | NextCarNumber | 20                    | ClubName  | Cowtown Vett |
| umber of Sanctions | 18           | ×             |                       |           |              |
| E YOY I            | NOV          | Create/Upo    | date Registration     |           |              |
| A A                |              | Reset         | all Form Data         |           |              |
|                    |              | Close Windo   | w without Updating    |           |              |
|                    |              |               |                       |           |              |

This adds the additional blank fields for the 5 options we wanted to add.

| EventId | 29 | SanctionNumber | SW-055 Early Registrat | EntryFee | 190.00 | TrophyFee | 0.00 |
|---------|----|----------------|------------------------|----------|--------|-----------|------|
| EventId | 29 | SanctionNumber | SW-055-001             | EntryFee | 20.00  | TrophyFee | 0.00 |
| EventId | 29 | SanctionNumber | SW-055-002             | EntryFee | 20.00  | TrophyFee | 0.00 |
| EventId | 29 | SanctionNumber | SW-055-003             | EntryFee | 20.00  | TrophyFee | 0.00 |
| EventId | 29 | SanctionNumber | SW-055-004             | EntryFee | 20.00  | TrophyFee | 0.00 |
| EventId | 29 | SanctionNumber | SW-055-005             | EntryFee | 20.00  | TrophyFee | 0.00 |
| EventId | 29 | SanctionNumber | SW-540-008             | EntryFee | 20.00  | TrophyFee | 0.00 |
| EventId | 29 | SanctionNumber | SW-540-009             | EntryFee | 20.00  | TrophyFee | 0.00 |
| EventId | 29 | SanctionNumber | SW-055-006             | EntryFee | 20.00  | TrophyFee | 0.00 |
| EventId | 29 | SanctionNumber | SW-055-007             | EntryFee | 20.00  | TrophyFee | 0.00 |
| EventId | 29 | SanctionNumber | SW-055-008             | EntryFee | 20.00  | TrophyFee | 0.00 |
| EventId | 29 | SanctionNumber | SW-055-009             | EntryFee | 20.00  | TrophyFee | 0.00 |
| EventId | 29 | SanctionNumber | SW-055-010             | EntryFee | 20.00  | TrophyFee | 0.00 |
| EventId | 29 | SanctionNumber |                        | EntryFee |        | TrophyFee |      |
| EventId | 29 | SanctionNumber |                        | EntryFee |        | TrophyFee |      |
| EventId | 29 | SanctionNumber |                        | EntryFee |        | TrophyFee |      |
| EventId | 29 | SanctionNumber |                        | EntryFee |        | TrophyFee |      |
| EventId | 29 | SanctionNumber |                        | EntryFee |        | TrophyFee |      |

After filling the data into the new fields, you would select the Create/Update Sanction Entries button

| EventId | 20 | SanctionNumber | SW-055 Early Registrat   | EntryFee | 190.00 | TrophyFee | 0.00 |
|---------|----|----------------|--------------------------|----------|--------|-----------|------|
| EventId | 20 | SanctionNumber | SW-055-001               | EntryFee | 20.00  | TrophyFee | 0.00 |
| EventId | 20 | SanctionNumber | SW-055-002               | EntryFee | 20.00  | TrophyFee | 0.00 |
| EventId | 20 | SanctionNumber | SW-055-003               | EntryFee | 20.00  | TrophyFee | 0.00 |
| EventId | 20 | SanctionNumber | SW-055-004               | EntryFee | 20.00  | TrophyFee | 0.00 |
| EventId | 29 | SanctionNumber | SW-055-005               | EntryFee | 20.00  | TrophyFee | 0.00 |
| EventId | 29 | SanctionNumber | SW-540-008               | EntryFee | 20.00  | TrophyFee | 0.00 |
| EventId | 29 | SanctionNumber | SW-540-009               | EntryFee | 20.00  | TrophyFee | 0.00 |
| EventId | 29 | SanctionNumber | SW-055-006               | EntryFee | 20.00  | TrophyFee | 0.00 |
| EventId | 29 | SanctionNumber | SW-055-007               | EntryFee | 20.00  | TrophyFee | 0.00 |
| EventId | 29 | SanctionNumber | SW-055-008               | EntryFee | 20.00  | TrophyFee | 0.00 |
| EventId | 29 | SanctionNumber | SW-055-009               | EntryFee | 20.00  | TrophyFee | 0.00 |
| EventId | 29 | SanctionNumber | SW-055-010               | EntryFee | 20.00  | TrophyFee | 0.00 |
| EventId | 29 | SanctionNumber | SW-055 Late Registration | EntryFee | 240.00 | TrophyFee | 0.00 |
| EventId | 29 | SanctionNumber | Sat Dinner #1            | EntryFee | 15.00  | TrophyFee | 0.00 |
| EventId | 29 | SanctionNumber | Sat Dinner #2            | EntryFee | 15.00  | TrophyFee | 0.00 |
| EventId | 29 | SanctionNumber | Sat Dinner #3            | EntryFee | 15.00  | TrophyFee | 0.00 |
| EventId | 29 | SanctionNumber | Sat Dinner #4            | EntrvFee | 15.00  | TrophyFee | 0.00 |

You will receive the confirmation that the updates were written to the database

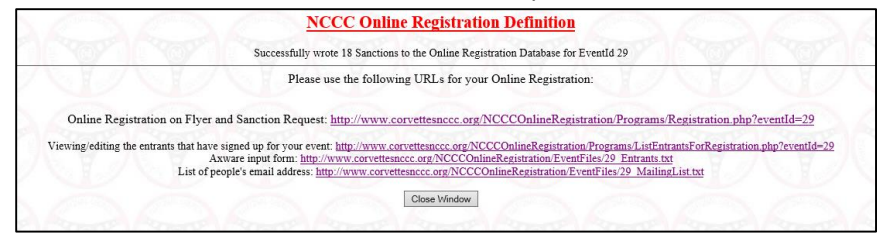

#### Now when the entrant goes into the registration, they see the updated registration options

|                                                            |                            | 20th Annual Sup                              | er Speedway Weekend                 | Registration Form                                             |           |
|------------------------------------------------------------|----------------------------|----------------------------------------------|-------------------------------------|---------------------------------------------------------------|-----------|
| anction(s): Sat Dinner #1, Sat Dinner #2, Sat Dinner #3, S | Sat Dinner #4, SW-055 Earl | v Registration Pre-4/16/16, SW-055 Late Regi | stration After-4/16/16, SW-055-001, | SW-055-002, SW-055-003, SW-055-004, SW-055-005, SW-055-006, S | SW-055-00 |
|                                                            |                            | Entro                                        | nt # 1 Car Number Desistanti        |                                                               |           |
|                                                            |                            | Entra                                        | nt # 1 Car Number. Registratio      |                                                               |           |
|                                                            |                            | Entra                                        | nt # 2 Car Number: Registratio      | 20 50 -                                                       |           |
|                                                            |                            | - Anna An                                    | 101                                 | al 50                                                         |           |
| Personal Information                                       |                            |                                              |                                     |                                                               | 100       |
| F. 101                                                     |                            |                                              |                                     |                                                               |           |
| Entrant # 1:<br>NCCC number:                               |                            | Entrant # 2:<br>NCCC number:                 |                                     |                                                               |           |
| First: Last:                                               |                            | First: Last:                                 |                                     |                                                               |           |
| Address:                                                   | ADDON CON                  | Address:                                     | Control Street                      |                                                               |           |
| City: State: Zip:                                          |                            | City: State: 2                               | Zip:                                |                                                               |           |
| Phone: Email:                                              |                            | Phone: Email:                                |                                     |                                                               |           |
| Caulatamatian                                              |                            |                                              |                                     |                                                               |           |
| car mormation                                              | Non-Corvettes are e        | ither Metal (Men's Class) or LMetal (Ladie   | s Class) and are NOT included in l  | NCCC Results.                                                 |           |
| Entrant #1:                                                |                            | Entrant #2:                                  |                                     |                                                               |           |
| Year: VMake: Chevrolet Model: Corvette                     | Class: 🗸 🗸                 | Year: 🔍                                      | Make: Chevrolet                     | Model: Corvette Class:                                        |           |
| Events                                                     |                            |                                              |                                     |                                                               |           |
| Sat Dinner #1                                              | Entrant 1: \$15.00         | Sat D                                        | inner#1                             | Entrant 2: \$15.00                                            |           |
| <u>Sat Dinner #2</u>                                       | Entrant 1: \$15.00         | Sat D                                        | <u>einner #2</u>                    | Entrant 2: \$15.00                                            |           |
| <u>Sat Dinner #3</u>                                       | Entrant 1: \$15.00         | Sat D                                        | inner #3                            | Entrant 2: \$15.00                                            |           |
| Sat Dinner #4                                              | Entrant 1: \$15.00         | Sat D                                        | lnner #4                            | Entrant 2: \$15.00                                            |           |
| SW-055 Early Registration Pre-4/16/16                      | Entrant 1: \$190.00        | SW-0                                         | 55 Early Registration Pro           | -4/16/16 Entrant 2: \$190.00                                  |           |
| SW-055 Late Registration After-4/16/16                     | □Entrant 1: \$240.00       | SW-0                                         | 55 Late Registration Afte           | r-4/16/16 Entrant 2: \$240.00                                 |           |
| <u>SW-055-001</u>                                          | Entrant 1: \$20.00         | <u>SW-0</u>                                  | 55-001                              | □ Entrant 2: \$20.00                                          |           |
| SW-055-002                                                 | Entrant 1: \$20.00         | <u>SW-0</u>                                  | 55-002                              | □ Entrant 2: \$20.00                                          |           |
| <u>SW-055-003</u>                                          | Entrant 1: \$20.00         | <u>SW-0</u>                                  | 55-003                              | Entrant 2: \$20.00                                            |           |
| SW-055-004                                                 | Entrant 1: \$20.00         | <u>SW-0</u>                                  | 55-004                              | Entrant 2: \$20.00                                            |           |
| SW-055-005                                                 | □Entrant 1: \$20.00        | <u>SW-0</u>                                  | 55-005                              | □ Entrant 2: \$20.00                                          |           |
| SW-055-006                                                 | Entrant 1: \$20.00         | <u>SW-0</u>                                  | 55-006                              | Entrant 2: \$20.00                                            |           |
| <u>SW-055-007</u>                                          | Entrant 1: \$20.00         | <u>SW-0</u>                                  | 55-007                              | Entrant 2: \$20.00                                            |           |
| SW-055-008                                                 | Entrant 1: \$20.00         | <u>SW-0</u>                                  | 55-008                              | Entrant 2: \$20.00                                            |           |
| SW APP AND                                                 | □Entrant 1: \$20.00        | SW-0                                         | 55-009                              | Entrant 2: \$20.00                                            |           |
| 3W-033-003                                                 |                            | SW A                                         | 55-010                              | □ Entrant 2: \$20.00                                          |           |
| SW-055-010                                                 | Entrant 1: \$20.00         | 3W-0                                         |                                     |                                                               |           |
| <u>SW-055-010</u><br>SW-540-008                            | Entrant 1: \$20.00         | SW-5                                         | 40-008                              | □ Entrant 2: \$20.00                                          |           |

So now an entrant can register for the event and dinner for up to four people (per entrant – probably an overkill).

**WARNING**: if anyone has already registered for the event (before the online registration modification) ... you will not have an option to update the new fields as you see below.

| phy | Event<br>Paid | Trophy<br>Paid | SW-<br>055-007 | Trophy | Event<br>Paid | Trophy<br>Paid | SW-<br>055-<br>008 | Trophy | Event<br>Paid | Trophy<br>Paid | SW-<br>055-<br>009 | Trophy | Event<br>Paid | Trophy<br>Paid | SW-<br>055-<br>010 | Trophy | Event<br>Paid | Trophy<br>Paid | SW-055<br>Late<br>Registration | Trophy | Event<br>Paid | Trophy<br>Paid | Sat<br>Dinner<br>#1 | Trophy | Event<br>Paid | Trophy<br>Paid | Sat<br>Dinner<br>#2 | Trophy | Event 1<br>Paid |
|-----|---------------|----------------|----------------|--------|---------------|----------------|--------------------|--------|---------------|----------------|--------------------|--------|---------------|----------------|--------------------|--------|---------------|----------------|--------------------------------|--------|---------------|----------------|---------------------|--------|---------------|----------------|---------------------|--------|-----------------|
| 5   | 0.00          | 0.00           | 20.00          | 0.00   | 0.00          | 0.00           | 0.00               | 0.00   | 0.00          | 0.00           | 0.00               | 0.00   | 0.00          | 0.00           | 0.00               | 0.00   | 0.00          | 0.00           | Var                            |        |               |                |                     |        |               |                |                     |        |                 |
| )   | 0.00          | 0.00           | 20.00          | 0.00   | 0.00          | 0.00           | 0.00               | 0.00   | 0.00          | 0.00           | 0.00               | 0.00   | 0.00          | 0.00           | 0.00               | 0.00   | 0.00          | 0.00           |                                | A      | Ň             |                |                     |        |               | Y              | X                   |        | 1               |

If only a couple of people (as in our case), the workaround is to have them re-register and then delete the old entries. We opted to reregister for the event since we were the only ones at this time.

|                                                                                                    |                                                                                                    | 20th Annual Super Speedway Weekend                                                                                                    | Registration Form                                                                                                    |
|----------------------------------------------------------------------------------------------------|----------------------------------------------------------------------------------------------------|----------------------------------------------------------------------------------------------------|----------------------------------------------------------------------------------------------------|
| Sanction(s): Sat Dinner #1, Sat Dinner #2, S                                                                                                    | Sat Dinner #3, Sat Dinner #4, SW-055 Early Reg                                                                                                    | istration Pre-4/16/16, SW-055 Late Registration After-4/16/16, SW-055-001,                                                                                                    | , SW-055-002, SW-055-003, SW-055-004, SW-055-005, SW-055-006, SW-055-007,                                                                                                    |
|                                                                                                    |                                                                                                    | 008, SW-540-009                                                                                                    |                                                                                                    |
|                                                                                                    |                                                                                                    | Entrant # 1 Car Number: 275 Registration                                                                                                    | on \$205                                                                                                    |
|                                                                                                    |                                                                                                    | Entrant # 2 Car Number: 752 Registratio                                                                                                    | on \$205                                                                                                    |
|                                                                                                    |                                                                                                    | Tot                                                                                                    | tal \$410                                                                                                    |
| Personal Information                                                                                                    | W W W W W                                                                                                    |                                                                                                    | Y                                                                                                    |
| Entrant # 1.                                                                                                    | Fat                                                                                                    | nn+ # 2.                                                                                                    |                                                                                                    |
| NCCC number: SW-055-0668                                                                                                    | NCC                                                                                                    | C number: W-055-0669                                                                                                    |                                                                                                    |
| First: DOUGLAS Last: MCN                                                                                                    | IAHAN First                                                                                                    | GLENDA Last: MCMAHAN                                                                                                    |                                                                                                    |
| Address: 2304 FOREST PARK CIRCLE                                                                                                    | Addr                                                                                                    | ess: 2304 FOREST PARK CIRCLE                                                                                                    |                                                                                                    |
| City: MANSFIELD State:                                                                                                    | TX Zip: 76063 City:                                                                                                    | MANSFIELD State: TX Zip: 76063                                                                                                    |                                                                                                    |
| Phone: 817- Email: macsvett                                                                                                    | es@gmail.com Phon                                                                                                    | e: 817- Email: glenda-gm@att.net                                                                                                    |                                                                                                    |
| Car Information                                                                                                    | Non-Corvettes are either                                                                                                    | Metal (Men's Class) or LMetal (Ladies Class) and are NOT included in l                                                                                                    | NCCC Results.                                                                                                    |
| Entrant #1.                                                                                                    |                                                                                                    | Entrant #7.                                                                                                    |                                                                                                    |
| Verri 1003 V Make: Chamber M                                                                                                    | adal. Conuntro Class. 2E/G V                                                                                                    | Vear 1003 V Make: Chaugalat                                                                                                    | Madel: Constant                                                                                                    |
| Tent, 1000 Manuel One-Holer 31                                                                                                    |                                                                                                    |                                                                                                    |                                                                                                    |
| Events                                                                                                    |                                                                                                    |                                                                                                    |                                                                                                    |
| Sat Dinner #1                                                                                                    | Entrant 1: \$15.00                                                                                                    | Sat Dinner #1                                                                                                    | Entrant 2: \$15.00                                                                                                    |
|                                                                                                    | TT / /1 015 00                                                                                                    |                                                                                                    | TT                                                                                                    |
| Sat Dinner #2                                                                                                    | Entrant 1: \$15.00                                                                                                    | <u>Sat Dinner #2</u>                                                                                                    | L Entrant 2: \$13.00                                                                                                    |
| <u>Sat Dinner #2</u><br>Sat Dinner #3                                                                                                    | Entrant 1: \$15.00                                                                                                    | <u>Sat Dinner #2</u><br><u>Sat Dinner #3</u>                                                                                                    | □ Entrant 2: \$15:00<br>□ Entrant 2: \$15:00                                                                                                    |
| <u>Sat Dinner #2</u><br><u>Sat Dinner #3</u><br><u>Sat Dinner #4</u>                                                                                                    | Entrant 1: \$15.00                                                                                                    | Sat Dinner #2<br>Sat Dinner #3<br>Sat Dinner #4                                                                                                    | Entrant 2: \$13.00<br>Entrant 2: \$15.00<br>Entrant 2: \$15.00                                                                                                    |
| <u>Sat Dinner #2</u><br><u>Sat Dinner #3</u><br><u>Sat Dinner #4</u><br>SW-055 Early Registration P                                                                                                    | □ Entrant 1: \$13.00<br>□ Entrant 1: \$15.00<br>□ Entrant 1: \$15.00<br>re-4/16/16 ☑ Entrant 1: \$190.00                                                                                                    | Sat Dinner #2<br>Sat Dinner #3<br>Sat Dinner #4<br>SW-055 Early Registration Pre                                                                                                    | Entrant 2: \$15.00<br>Entrant 2: \$15.00<br>Entrant 2: \$15.00                                                                                                    |
| Sat Dinnor #2<br>Sat Dinnor #3<br>Sat Dinnor #4<br>SW-055 Early Registration P<br>SW-055 Late Registration Af                                                                                                    | Entrant 1: \$15.00<br>Entrant 1: \$15.00<br>Entrant 1: \$15.00<br>re-4/16/16 Entrant 1: \$190.00<br>ter-4/16/16 Entrant 1: \$240.00                                                                                                    | Sat Dinnor #2<br>Sat Dinnor #3<br>Sat Dinnor #4<br>SW-085 Laty Registration Pre<br>SW-085 Late Registration Afte                                                                                                    | □ Entrant 2: \$15.00<br>□ Entrant 2: \$15.00<br>□ Entrant 2: \$15.00<br>p=4/16/16 ⊠ Entrant 2: \$190.00<br>p=4/16/16 □ Entrant 2: \$240.00                                                                                                    |
| Sat Dinner #2<br>Sat Dinner #3<br>Sat Dinner #4<br>SW-055 Farly Registration P<br>SW-055 Late Registration Aft<br>SW-055-001                                                                                                    | □ Entrant 1: \$15.00<br>□ Entrant 1: \$15.00<br>□ Entrant 1: \$15.00<br><b>re-4/16/16</b> ☑ Entrant 1: \$190.00<br><b>kor-4/16/16</b> □ Entrant 1: \$240.00<br>□ Entrant 1: \$20.00                                                                                                    | Sat Dinner #3<br>Sat Dinner #3<br>Sat Dinner #3<br>SW-055 Early Registration Pr<br>SW-055 Late Registration Afte<br>SW-055-001                                                                                                    | □ Entrant 2: \$15.00<br>□ Entrant 2: \$15.00<br>□ Entrant 2: \$15.00<br><u>94/16/16</u> ☑ Entrant 2: \$190.00<br><u>94/16/16</u> □ Entrant 2: \$240.00<br>□ Entrant 2: \$20.00                                                                                                    |
| Sat Dinnor #2<br>Sat Dinnor #3<br>Sat Dinnor #4<br>SW-055 Early Registration P<br>SW-055 Late Registration Af<br>SW-055-001                                                                                                    | □_Burrant 1: \$13.00<br>□_Burrant 1: \$15.00<br>□_Burrant 1: \$15.00<br>usr_4/16/16 □_Burrant 1: \$190.00<br>□_Burrant 1: \$240.00<br>□_Burrant 1: \$20.00                                                                                                    | Sat Dinnor #2<br>Sat Dinnor #3<br>Sat Dinnor #4<br>SW-055 Early Registration Pro<br>SW-055 Late Registration Afte<br>SW-055-001                                                                                                    | □ Entrant 2: \$15.00<br>□ Entrant 2: \$15.00<br>□ Entrant 2: \$15.00<br><b>a-4/16/16</b> ☑ Entrant 2: \$190.00<br><b>bx-4/16/16</b> □ Entrant 2: \$240.00<br>□ Entrant 2: \$20.00                                                                                                    |
| Sat Dinnor #2<br>Sat Dinnor #3<br>Sat Dinnor #1<br>SW-055 Early Registration P<br>SW-055 Late Registration Afr<br>SW-055-001<br>SW-055-002<br>SW-055-003                                                                                                    | Entrant 1: \$13.00<br>Entrant 1: \$15.00<br>Entrant 1: \$15.00<br>Entrant 1: \$15.00<br>tor-4/16/16 WEntrant 1: \$20.00<br>Entrant 1: \$20.00<br>Entrant 1: \$20.00<br>Entrant 1: \$20.00                                                                                                    | Sat Dinnor #2<br>Sat Dinnor #3<br>Sat Dinnor #3<br>SW-055 Early Registration Pre<br>SW-055 Lote Registration Afte<br>SW-055-001<br>SW-055-003<br>SW-055-003                                                                                                    | Entrant 2: \$15.00     Entrant 2: \$15.00     Entrant 2: \$15.00     Entrant 2: \$15.00     Entrant 2: \$15.00     Entrant 2: \$19.00     Entrant 2: \$20.00     Entrant 2: \$20.00     Entrant 2: \$20.00                                                                                                    |
| <u>Sat Dinnor #2</u><br><u>Sat Dinnor #3</u><br><u>Sat Dinnor #4</u><br><u>SW-055 Early Registration P</u><br><u>SW-055-001</u><br><u>SW-055-001</u><br><u>SW-055-002</u><br><u>SW-055-004</u>                                                                                     | □                                                                                                    | Sat Dinner #3<br>Sat Dinner #3<br>Sat Dinner #4<br>SW-055 Early Registration Pr<br>SW-055-001<br>SW-055-001<br>SW-055-001<br>SW-055-002<br>SW-055-004                                                                                                    | Entrant 2: \$15.00     Entrant 2: \$15.00     Entrant 2: \$15.00     Entrant 2: \$15.00     Entrant 2: \$15.00     Entrant 2: \$20.00     Entrant 2: \$20.00     Entrant 2: \$20.00     Entrant 2: \$20.00                                                                                                    |
| <u>Sat Dinnor #3</u><br><u>Sat Dinnor #3</u><br><u>Sat Dinnor #4</u><br><u>SW-055 Early Registration P</u><br><u>SW-055 Late Registration Aft</u><br><u>SW-055-001</u><br><u>SW-055-003</u><br><u>SW-055-005</u>                                                                   | □_ntrant 1: \$13.00<br>□_Entrant 1: \$15.00<br>□_Entrant 1: \$15.00<br>tor=4/16/16 Ø Entrant 1: \$190.00<br>□_Entrant 1: \$20.00<br>□_Entrant 1: \$20.00<br>□_Entrant 1: \$20.00<br>□_Entrant 1: \$20.00<br>□_Entrant 1: \$20.00                                                                                                    | Sat Dinner #2<br>Sat Dinner #3<br>Sat Dinner #4<br>SW-055 Early Registration Pro<br>SW-055 Late Registration Afte<br>SW-055-001<br>SW-055-001<br>SW-055-003<br>SW-055-005                                                                                                    | Entrant 2: \$15.00     Entrant 2: \$15.00     Entrant 2: \$15.00     Entrant 2: \$15.00     Entrant 2: \$15.00     Entrant 2: \$20.00     Entrant 2: \$20.00     Entrant 2: \$20.00     Entrant 2: \$20.00     Entrant 2: \$20.00                                                                                                    |
| 5at Dinnor #2<br>5at Dinnor #3<br>5at Dinnor #4<br>SW-055 Early Registration P<br>SW-055 Late Registration Afr<br>SW-055-001<br>SW-055-003<br>SW-055-003<br>SW-055-004<br>SW-055-006                                                                                               | Entrant 1: \$13.00<br>Entrant 1: \$15.00<br>Entrant 1: \$15.00<br>Entrant 1: \$15.00<br>tor-4/16/16 Entrant 1: \$20.00<br>Entrant 1: \$20.00<br>Entrant 1: \$20.00<br>Entrant 1: \$20.00<br>Entrant 1: \$20.00<br>Entrant 1: \$20.00<br>Entrant 1: \$20.00                                                                                                    | Sat Dinney #2<br>Sat Dinney #3<br>Sat Dinney #3<br>SW-055 Early Registration Pre<br>SW-055 Lote Registration After<br>SW-055-001<br>SW-055-003<br>SW-055-003<br>SW-055-004<br>SW-055-006                                                                                                    | Entrant 2: \$15.00     Entrant 2: \$15.00     Entrant 2: \$15.00     Entrant 2: \$15.00     Entrant 2: \$15.00     Entrant 2: \$15.00     Entrant 2: \$20.00     Entrant 2: \$20.00                                                                                                    |
| Sat Dinnor #2<br>Sat Dinnor #3<br>Sat Dinnor #4<br>SW-055 Early Registration P<br>SW-055-001<br>SW-055-001<br>SW-055-002<br>SW-055-004<br>SW-055-004<br>SW-055-005<br>SW-055-007                                                                                                   | □ Burrant 1: \$13.00<br>□ Burrant 1: \$15.00<br>□ Burrant 1: \$15.00<br>100-4/16/16 ☑ Burrant 1: \$190.00<br>□ Burrant 1: \$20.00<br>□ Burrant 1: \$20.00<br>□ Burrant 1: \$20.00<br>□ Burrant 1: \$20.00<br>□ Burrant 1: \$20.00<br>□ Burrant 1: \$20.00<br>□ Burrant 1: \$20.00<br>□ Burrant 1: \$20.00                                                                                                    | Sat Dinner #3<br>Sat Dinner #3<br>Sat Dinner #3<br>SW-055 Early Registration Pre<br>SW-055-001<br>SW-055-001<br>SW-055-002<br>SW-055-004<br>SW-055-004<br>SW-055-005<br>SW-055-005<br>SW-055-007                                                                                                    | □ Entrant 2: \$15.00<br>□ Entrant 2: \$15.00<br>□ Entrant 2: \$15.00<br>□ Entrant 2: \$15.00<br>□ Entrant 2: \$240.00<br>□ Entrant 2: \$240.00<br>□ Entrant 2: \$20.00<br>□ Entrant 2: \$20.00<br>□ Entrant 2: \$20.00<br>□ Entrant 2: \$20.00<br>□ Entrant 2: \$20.00<br>□ Entrant 2: \$20.00<br>□ Entrant 2: \$20.00<br>□ Entrant 2: \$20.00                                                                                                    |
| Sat Dinnor #3<br>Sat Dinnor #3<br>Sat Dinnor #4<br>SW-055 Early Registration P<br>SW-055 Late Registration Af<br>SW-055-001<br>SW-055-002<br>SW-055-003<br>SW-055-004<br>SW-055-005<br>SW-055-006<br>SW-055-006                                                                    | □ Entrant 1: \$13.00<br>□ Entrant 1: \$15.00<br>□ Entrant 1: \$15.00<br>Entrant 1: \$15.00<br>Entrant 1: \$240.00<br>□ Entrant 1: \$240.00<br>□ Entrant 1: \$20.00<br>□ Entrant 1: \$20.00<br>□ Entrant | Sat Dinnov #2<br>Sat Dinnov #3<br>Sat Dinnov #3<br>Sat Dinnov #4<br>SW-085 Late Registration Pre<br>SW-085-001<br>SW-085-001<br>SW-085-003<br>SW-085-003<br>SW-085-005<br>SW-085-006<br>SW-085-006<br>SW-085-006                                                                                          | □ Entrant 2: \$15.00<br>□ Entrant 2: \$15.00<br>□ Entrant 2: \$15.00<br>■=4/18/18 □ Entrant 2: \$190.00<br>□ Entrant 2: \$20.00<br>□ Entrant 2: \$20.0   |
| 5at Dinnor #2<br>5at Dinnor #3<br>5at Dinnor #4<br>5w-055 Early Registration P<br>5w-055 Late Registration Af<br>5w-055-001<br>5w-055-002<br>5w-055-003<br>5w-055-004<br>5w-055-006<br>5w-055-006<br>5w-055-007<br>5w-055-008                                                      |                                                                                                    | Sat Dinney #3<br>Sat Dinney #3<br>Sat Dinney #3<br>Sw-055 Early Registration Pre<br>SW-055 Late Registration After<br>SW-055-001<br>SW-055-003<br>SW-055-003<br>SW-055-004<br>SW-055-006<br>SW-055-006<br>SW-055-006<br>SW-055-009                                                                        | Entrant 2: \$15.00     Entrant 2: \$15.00     Entrant 2: \$15.00     Entrant 2: \$15.00     Entrant 2: \$15.00     Entrant 2: \$15.00     Entrant 2: \$20.00     Entrant 2: \$20.00                                                                                                    |
| Sat Dinnor #2<br>Sat Dinnor #3<br>Sat Dinnor #4<br>SW-055 Early Registration P<br>SW-055-001<br>SW-055-001<br>SW-055-002<br>SW-055-004<br>SW-055-004<br>SW-055-005<br>SW-055-006<br>SW-055-007<br>SW-055-006<br>SW-055-006<br>SW-055-006                                           | □ Entrant 1: \$13.00<br>□ Entrant 1: \$15.00<br>□ Entrant 1: \$15.00<br>100-4/16/16 Ø Entrant 1: \$20.00<br>□ Entrant 1: \$20.00<br>□ Entrant 1: \$20.00<br>□ Entrant 1: \$20.00<br>□ Entrant 1: \$20.00<br>□ Entrant 1: \$20.00<br>□ Entrant 1: \$20.00<br>□ Entrant 1: \$20.00<br>□ Entrant 1: \$20.00<br>□ Entrant 1: \$20.00<br>□ Entrant 1: \$20.00<br>□ Entrant 1: \$20.00<br>□ Entrant 1: \$20.00<br>□ Entrant 1: \$20.00<br>□ Entrant 1: \$20.00                                                                                                    | Sat Dinner #3<br>Sat Dinner #3<br>Sat Dinner #3<br>Swe955 Early Registration Pre<br>SW-955 Late Registration After<br>SW-955-001<br>SW-955-003<br>SW-955-004<br>SW-955-004<br>SW-955-005<br>SW-955-007<br>SW-955-007<br>SW-955-007<br>SW-955-008<br>SW-955-009<br>SW-955-009<br>SW-955-010                | Entrant 2: \$15.00     Entrant 2: \$15.00     Entrant 2: \$15.00     Entrant 2: \$15.00     Entrant 2: \$15.00     Entrant 2: \$20.00     Entrant 2: \$20.00                                                                                                    |
| Sat Dinnor #3<br>Sat Dinnor #3<br>Sat Dinnor #4<br>SW-055 Early Registration P<br>SW-055-D01<br>SW-055-001<br>SW-055-001<br>SW-055-001<br>SW-055-004<br>SW-055-006<br>SW-055-006<br>SW-055-006<br>SW-055-006<br>SW-055-006<br>SW-055-006<br>SW-055-006                             | Burrant 1: \$13.00 Entrant 1: \$15.00 Entrant 1: \$15.00 Entrant 1: \$15.00 Entrant 1: \$15.00 Entrant 1: \$240.00 Entrant 1: \$20.00 Entrant 1: \$20.00 Entrant 1:                                                                                                    | Sat Dinney #3<br>Sat Dinney #3<br>Sat Dinney #3<br>Sat Dinney #4<br>SW-055 Larby Registration Pre<br>SW-055-001<br>SW-055-001<br>SW-055-003<br>SW-055-003<br>SW-055-004<br>SW-055-006<br>SW-055-006<br>SW-055-006<br>SW-055-009<br>SW-055-009<br>SW-055-009<br>SW-055-009                                 | Entrant 2: \$15.00     Entrant 2: \$15.00     Entrant 2: \$15.00     Entrant 2: \$15.00     Entrant 2: \$190.00     Entrant 2: \$20.00     Entrant 2: \$20.0                                                                                                    |
| Sat Dinnor #2<br>Sat Dinnor #3<br>Sat Dinnor #4<br>SW-055 Early Registration P<br>SW-055-001<br>SW-055-001<br>SW-055-002<br>SW-055-003<br>SW-055-004<br>SW-055-005<br>SW-055-006<br>SW-055-006<br>SW-055-006<br>SW-055-006<br>SW-055-000<br>SW-055-010<br>SW-550-010<br>SW-550-006 |                                                                                                    | Sat Dimos #2<br>Sat Dimos #3<br>Sat Dimos #3<br>Sat Dimos #3<br>SW-055 Early Registration Pre<br>SW-055 Lot Registration After<br>SW-055-001<br>SW-055-0003<br>SW-055-0003<br>SW-055-0003<br>SW-055-006<br>SW-055-006<br>SW-055-006<br>SW-055-006<br>SW-055-008<br>SW-055-010<br>SW-055-010<br>SW-050-010 | □ Entrant 2: \$15.00<br>□ Entrant 2: \$15.00<br>□ Entrant 2: \$15.00<br>□ Entrant 2: \$15.00<br>□ Entrant 2: \$15.00<br>□ Entrant 2: \$10.00<br>□ Entrant 2: \$20.00<br>□ Entrant 2: \$20.00<br>□ Entran |

It provided us with a validation screen with the adjusted total pricing

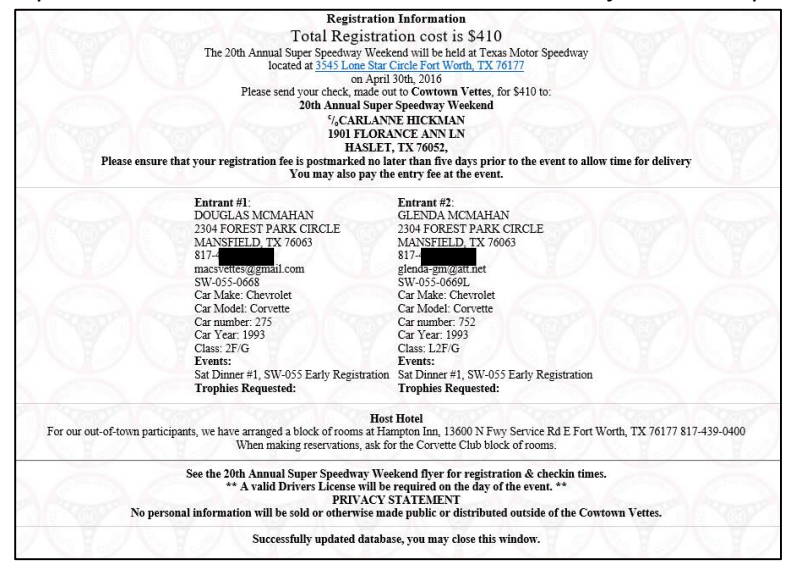

#### The registered competitor gets their email

| ■ □ ⊃                                       | > ↺ ↑ ↓ ≠                                                                                                    |                                        |                                                                                                    | Registrati                                        | ion for 20th Annu                                   | al Super | Speedv | vay Weekend -                      | Message        | (HTML) | 1.0             |         |      |
|---------------------------------------------|----------------------------------------------------------------------------------------------------|----------------------------------------|----------------------------------------------------------------------------------------------------|---------------------------------------------------|-----------------------------------------------------|----------|--------|------------------------------------|----------------|--------|-----------------|---------|------|
| FILE                                        | MESSAGE                                                                                                    |                                        |                                                                                                    |                                                   |                                                     |          |        |                                    |                |        |                 |         |      |
| gnore g<br>sJunk ≠ D                        | elete Reply Reply Forward                                                                                     | Meeting                                | Move to:<br>Team Err<br>Create N                                                                                                    | :? 斗<br>nail 🗣<br>Iew                             | To Manager<br>Reply & Delete                        | * ¥      | Move   | 💼 Rules ד<br>🔊 OneNote 🗈 Actions ד | Mark<br>Unread | Follow | ag<br>Translate | Helated | Zoon |
| Delete                                      | Respond                                                                                                    |                                        |                                                                                                    | Quick Step                                        | ps                                                  | G.       |        | Move                               | Tag            | s G    | E               | Editing | Zoom |
|                                             | Thu 3/17/2016 9:29 AM                                                                                         |                                        |                                                                                                    |                                                   |                                                     |          |        |                                    |                |        |                 |         |      |
|                                             | NCCC Competiti                                                                                                | on Databa                              | se <c< th=""><th>ompetit</th><th>ion@corve</th><th>ottesi</th><th>ncco</th><th>ora&gt;</th><th></th><th></th><th></th><th></th><th></th></c<> | ompetit                                           | ion@corve                                           | ottesi   | ncco   | ora>                               |                |        |                 |         |      |
| $\sim$                                      | Neece competiti                                                                                               | on Dutubu.                             |                                                                                                    | ompetit                                           |                                                     | stic 3   | necc   | .org-                              |                |        |                 |         |      |
|                                             | Registration for 20th A                                                                                       | nnual Super S                          | peedwa                                                                                                    | ay Weekend                                        | d                                                   |          |        |                                    |                |        |                 |         |      |
| macquette                                   | - Ormail and                                                                                                  |                                        |                                                                                                    |                                                   |                                                     |          |        |                                    |                |        |                 |         |      |
| macavecce                                   | es wymail.com                                                                                                 |                                        |                                                                                                    |                                                   |                                                     |          |        |                                    |                |        |                 |         |      |
| macavette                                   | es wymail.com                                                                                                 |                                        |                                                                                                    |                                                   |                                                     |          |        |                                    |                |        |                 |         |      |
| macavette                                   | signali.com                                                                                                   |                                        |                                                                                                    |                                                   |                                                     |          |        |                                    |                |        |                 |         |      |
| DOUGLA                                      | AS;                                                                                                    |                                        |                                                                                                    |                                                   |                                                     |          |        |                                    |                |        |                 |         |      |
| DOUGL/                                      | AS;<br>lations, vou have been succ                                                                            | essfully register                      | red for ti                                                                                                    | he 20th An                                        | nual Super Spe                                      | edway    | Wee    | kend.                              |                |        |                 |         |      |
| DOUGLA<br>Congratul<br>Total Cos            | AS;<br>lations, you have been succ<br>t for this event is \$410.                                              | essfully register                      | red for t                                                                                                    | he 20th An                                        | nual Super Spe                                      | edway    | Wee    | kend.                              |                |        |                 |         |      |
| DOUGLA<br>Congratul<br>Total Cos            | AS;<br>lations, you have been succ<br>t for this event is \$410.                                              | essfully register                      | ed for t                                                                                                    | he 20th An                                        | nual Super Spe                                      | edway    | Wee    | kend.                              |                |        |                 |         |      |
| DOUGLA<br>Congratul<br>Total Cos            | AS;<br>lations, you have been succ<br>t for this event is \$410.<br>Name                                      | essfully register<br>Car Number        | ed for the                                                                                                    | he 20th Ann<br><b>Car Make</b>                    | nual Super Spe<br>Car Model                         | edway    | Wee    | kend.                              |                |        |                 |         |      |
| DOUGLA<br>Congratul<br>Total Cos<br>Entrant | AS;<br>lations, you have been succ<br>t for this event is \$410.<br>Name<br>DOUGLAS MCMAHAN                   | essfully register<br>Car Number<br>275 | Class<br>2F/G                                                                                                    | he 20th And<br>Car Make<br>Chevrolet              | nual Super Spe<br>Car Model<br>Corvette             | edway    | v Wee  | kend.                              |                |        |                 |         |      |
| DOUGLA<br>Congratul<br>Total Cos<br>Entrant | AS;<br>lations, you have been succ<br>t for this event is \$410.<br>Name<br>DOUGLAS MCMAHAN<br>GLENDA MCMAHAN | Car Number<br>275<br>752               | Class<br>2F/G<br>L2F/G                                                                                                    | he 20th And<br>Car Make<br>Chevrolet<br>Chevrolet | nual Super Spe<br>Car Model<br>Corvette<br>Corvette | edway    | / Wee  | kend.                              |                |        |                 |         |      |

### Now when you go back into see the entrants registered, you will find the duplicates (before and after the change).

| id I | rophy<br>Paid | 5W-<br>055-<br>008 | Trophy | Event<br>Paid | Trophy<br>Paid | SW-<br>055-<br>009 | Trophy | Event<br>Paid | Trophy<br>Paid | 055-<br>010 | Trophy | Event<br>Paid | Trophy<br>Paid | SW-055<br>Late<br>Registration | Trophy | Event<br>Paid | Trophy<br>Paid | Sat<br>Dinner<br>#1 | Trophy | Event<br>Paid | Trophy<br>Paid | Sat<br>Dinner<br>#2 | Trophy | Event<br>Paid | Trophy<br>Paid | Sat<br>Dinner<br>#3 | Trophy | Event<br>Paid | Trophy<br>Paid | Sat<br>Dinner<br>#4 | Trophy | Event<br>Paid | Гrор<br>Рај |
|------|---------------|--------------------|--------|---------------|----------------|--------------------|--------|---------------|----------------|-------------|--------|---------------|----------------|--------------------------------|--------|---------------|----------------|---------------------|--------|---------------|----------------|---------------------|--------|---------------|----------------|---------------------|--------|---------------|----------------|---------------------|--------|---------------|-------------|
| 0.   | .00           | 0.00               | 0.00   | 0.00          | 0.00           | 0.00               | 0.00   | 0.00          | 0.00           | 0.00        | 0.00   | 0.00          | 0.00           | Yay                            |        |               |                |                     |        |               |                |                     |        |               |                |                     |        |               |                |                     |        |               |             |
| 0.   | .00           | 0.00               | 0.00   | 0.00          | 0.00           | 0.00               | 0.00   | 0.00          | 0.00           | 0.00        | 0.00   | 0.00          | 0.00           | V.Y.                           |        |               |                |                     |        |               |                |                     |        |               |                |                     |        |               |                |                     |        |               | 1           |
| 0.   | .00           | 0.00               | 0.00   | 0.00          | 0.00           | 0.00               | 0.00   | 0.00          | 0.00           | 0.00        | 0.00   | 0.00          | 0.00           | 0.00                           | 0.00   | 0.00          | 0.00           | 15.00               | 0.00   | 0.00          | 0.00           | 0.00                | 0.00   | 0.00          | 0.00           | 0.00                | 0.00   | 0.00          | 0.00           | 0.00                | 0.00   | 0.00          | 0.00        |
| 0.   | .00           | 0.00               | 0.00   | 0.00          | 0.00           | 0.00               | 0.00   | 0.00          | 0.00           | 0.00        | 0.00   | 0.00          | 0.00           | 0.00                           | 0.00   | 0.00          | 0.00           | 15.00               | 0.00   | 0.00          | 0.00           | 0.00                | 0.00   | 0.00          | 0.00           | 0.00                | 0.00   | 0.00          | 0.00           | 0.00                | 0.00   | 0.00          | 0.00        |

#### You can remove the first ones by checking the check boxes and selecting Submit Changes

| A Sund | Se al                                                                                                    |                                                                                                    |              |                       | P         |    | P     | 20th Annua           | al Super Sp<br>20th An | nual Su<br>Apri<br>Texas N | ay We<br>per Spee<br>1 30th, 2<br>fotor Spe | ekend<br>iway We<br>016<br>eedway | List Entra<br>eekend | ints Sc | reen | R    | 200  |      | 9    |      | Ø    |      | Q    | 2    |      | P)   |
|--------|----------------------------------------------------------------------------------------------------|----------------------------------------------------------------------------------------------------|--------------|-----------------------|-----------|----|-------|----------------------|------------------------|----------------------------|---------------------------------------------|-----------------------------------|----------------------|---------|------|------|------|------|------|------|------|------|------|------|------|------|
| #      | First Last Name Number Address City State Zip Email Phone Car Car Car Car Sumber Registration Trophy Registration Trophy Bit Paid 055-001 Trophy Bit Paid 055-002 Trophy Bit Paid 055-002 Trophy Paid 055-002 Trophy Paid 055-002 |                                                                                                    |              |                       |           |    |       |                      |                        |                            |                                             |                                   |                      |         |      |      |      |      |      |      |      |      |      |      |      |      |
| 1      | DOUGLAS                                                                                                    | Name         Name         Name <th< td=""></th<> |              |                       |           |    |       |                      |                        |                            |                                             |                                   |                      |         |      |      |      |      |      |      |      |      |      |      |      |      |
| 2      | OLIGAR       MCMAHAI       SW-055-0668       2304 FOREST PARK CIRI       MANSFIELD       TX       7663       massvetes@gmail.com       817-473-3837       1993       2FiG       275       190.00       0.00       0.00       0.00       0.00       0.00       0.00       0.00       0.00       0.00       0.00       0.00       0.00       0.00       0.00       0.00       0.00       0.00       0.00       0.00       0.00       0.00       0.00       0.00       0.00       0.00       0.00       0.00       0.00       0.00       0.00       0.00       0.00       0.00       0.00       0.00       0.00       0.00       0.00       0.00       0.00       0.00       0.00       0.00       0.00       0.00       0.00       0.00       0.00       0.00       0.00       0.00       0.00       0.00       0.00       0.00       0.00       0.00       0.00       0.00       0.00       0.00       0.00       0.00       0.00       0.00       0.00       0.00       0.00       0.00       0.00       0.00       0.00       0.00       0.00       0.00       0.00       0.00       0.00       0.00       0.00       0.00       0.00       0.00       0.00       0.00 <th< td=""></th<>                                                                                                    |                                                                                                    |              |                       |           |    |       |                      |                        |                            |                                             |                                   |                      |         |      |      |      |      |      |      |      |      |      |      |      |      |
| 3      | DOUGLAS                                                                                                    | MCMAHAN                                                                                                    | SW-055-0668  | 2304 FOREST PARK CIRC | MANSFIELD | TX | 76063 | macsvettes@gmail.com | 817-473-3837           | 1993                       | 2F/G                                        | 275                               | 190.00               | 0.00    | 0.00 | 0.00 | 0.00 | 0.00 | 0.00 | 0.00 | 0.00 | 0.00 | 0.00 | 0.00 | 0.00 | 0.00 |
| 4      | GLENDA                                                                                                    | MCMAHAN                                                                                                    | SW-055-0669L | 2304 FOREST PARK CIRC | MANSFIELD | TΧ | 76063 | glenda-gm@att.net    | 817-473-3837           | 1993                       | L2F/G                                       | 752                               | 190.00               | 0.00    | 0.00 | 0.00 | 0.00 | 0.00 | 0.00 | 0.00 | 0.00 | 0.00 | 0.00 | 0.00 | 0.00 | 0.00 |
|        | AL.                                                                                                    |                                                                                                    |              |                       | 5         |    | Z     |                      | Download 1             | Sut<br>Mailing             | omit Chang<br>ist <u>Dow</u>                | es<br>nload Ent                   | rants List           |         | 2    |      |      |      | Y    |      | X    |      | X    |      |      |      |

#### Now only the new entries are in the database; you can select to Close Window

| A CONS | Q             |              |                |                       | 2              | 0th A  | Annua | l Super Speedwa<br>20th Annual Sup<br>April<br>Texas M | er Speedway<br>30th, 2016<br>otor Speedway | d List<br>Weekend | Entrai<br>d  | nts Scre      | een                                            |          | P              | A              | 2                  |        | Ø             |                | 9                  |
|--------|---------------|--------------|----------------|-----------------------|----------------|--------|-------|--------------------------------------------------------|--------------------------------------------|-------------------|--------------|---------------|------------------------------------------------|----------|----------------|----------------|--------------------|--------|---------------|----------------|--------------------|
| #      | First<br>Name | Last<br>Name | NCCC<br>Number | Address               | City           | State  | Zip   | Email                                                  | Phone                                      | Car<br>Year       | Car<br>Class | Car<br>Number | SW-055<br>Early<br>Registration<br>Pre-4/16/16 | Trophy   | Event<br>Paid  | Trophy<br>Paid | SW-<br>055-<br>001 | Trophy | Event<br>Paid | Trophy<br>Paid | SW-<br>055-<br>002 |
| 1      | DOUGLAS       | MCMAHAI      | SW-055-0668    | 2304 FOREST PARK CIR( | MANSFIELD      | ТΧ     | 76063 | macsvettes@gmail.com                                   | 817-473-3837                               | 1993              | 2F/G         | 275           | 190.00                                         | 0.00     | 0.00           | 0.00           | 0.00               | 0.00   | 0.00          | 0.00           | 0.00               |
| 2      | GLENDA        | МСМАНАІ      | SW-055-0669L   | 2304 FOREST PARK CIR( | MANSFIELD      | ТХ     | 76063 | glenda-gm@att.net                                      | 817-473-3837                               | 1993              | L2F/G        | 752           | 190.00                                         | 0.00     | 0.00           | 0.00           | 0.00               | 0.00   | 0.00          | 0.00           | 0.00               |
| 4      | ANNE BARRY    | 1            | IN GROOM       | En and Con            | and the second | as and | 2440  | Sub                                                    | mit Changes                                | 1000              | NL GLEG      | 1             | M. Star                                        | a server | and the second | 1000           | NROX N             |        | MILLER CO     | 24             | STAN SO            |

### Participant Registration Online Guide

It is suggested that you put the registration URL on your flyer and/or on any website info pages you might have for that event so the competitors can find it <sup>(i)</sup>

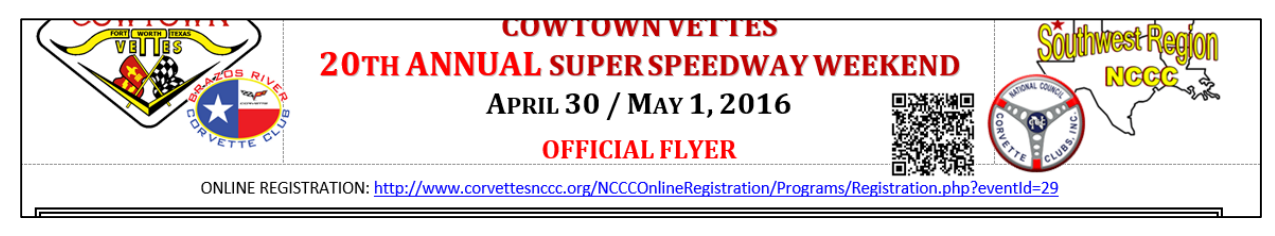

We even created a registration How-To Guide for the competitor that only has the info to assist them

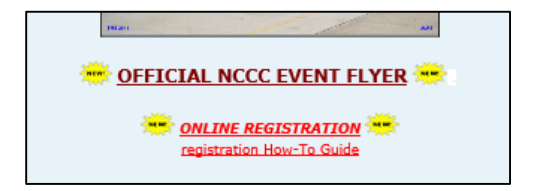

### Registration

When they select the URL, it will bring up a blank form and as they type in their NCCC number, in section 1 it will populate their data; for each entrant. In section 2, they will need to select their car information. Section 3 is where they will register for all or part of the event. There are two samples shown below, to coincide with the previous examples of creating the online registration for this same event.

Once complete, they will need to select the "Send my Registration..." button.

| Sanction(s): SW-                                                                                                    | 055 Early Registration, SW-055-001, SW-055-                                                                                                    | -002. SW-055-003. SW-055-004. SW-055-005. SW-0                                                                                                    | 55-006, SW-055-007, SW-055-008, SW-05                                                                                                    | 55-009, SW-055-010, SW-54   | 0-008. SW-540-009 |
|----------------------------------------------------------------------------------------------------|----------------------------------------------------------------------------------------------------|----------------------------------------------------------------------------------------------------|----------------------------------------------------------------------------------------------------|-----------------------------|-------------------|
|                                                                                                    |                                                                                                    | Entrant # 1 Car Number: 275 Registr                                                                                                    | ation \$140                                                                                                    |                             | Y JAN             |
|                                                                                                    |                                                                                                    | Entrant # 2 Car Number: 752 Registr                                                                                                    | ation \$ 140                                                                                                    |                             |                   |
|                                                                                                    |                                                                                                    |                                                                                                    | Total \$ 280                                                                                                    |                             |                   |
| Second Victoria                                                                                                    |                                                                                                    |                                                                                                    |                                                                                                    | 0.0000                      |                   |
| Personal Inform                                                                                                    | ation                                                                                                    |                                                                                                    |                                                                                                    |                             |                   |
|                                                                                                    |                                                                                                    |                                                                                                    |                                                                                                    |                             |                   |
| Entrant # 1:                                                                                                    | 38                                                                                                    | Entrant # 2:<br>NCCC number: M-055-06691                                                                                                    |                                                                                                    |                             |                   |
| First: DOUGLAS                                                                                                    | Last: MCMAHAN                                                                                                    | First: GLENDA Last: MCMAHAN                                                                                                    |                                                                                                    |                             |                   |
| Address: 2304 FOREST PARK                                                                                                    | CIRCLE                                                                                                    | Address: 2304 FOREST PARK CIRCLE                                                                                                    |                                                                                                    |                             |                   |
| City: MANSFIELD                                                                                                    | State: TX Zip: 76063                                                                                                    | City: MANSFIELD State: TX 2                                                                                                    | Cip: 76063                                                                                                    |                             |                   |
| Phone: 817- Email                                                                                                    | macsvettes@gmail.com                                                                                                    | Phone: 817-4 Email: glenda-gm@att                                                                                                    | net                                                                                                    |                             |                   |
| Car Information<br>Entrant #1:<br>Year: 1993 V Make: Chevrole                                                                                                    | et Model: Corvette Class: 2F/G                                                                                                    | es are either Metal (Men's Class) or LMetal (Ladie<br>Entrant #2:<br>V Year: 1993 V                                                                                                    | Class) and are NOT included in NCCC Make: Chevrolet                                                                                                    | Results.<br>Model: Corvette | Class: L2F/G ✓    |
| Car Information<br>Entrant #1:<br>Year: [1993 \rightarrow Make: Chevrok<br>Events                                                                                                    | t Non-Corvette Class: [2F/G                                                                                                    | es are either Metal (Men's Class) or LMetal (Ladie<br>Entrant #2:<br>Vear: 1993 V                                                                                                    | Class) and are NOT included in NCCC                                                                                                    | Model: Corvette             | Class: L2F/G ✓    |
| Car Information<br>Entrant #1:<br>Year: 1993 V Make: Chevrok<br>Events<br>SW-055 Early Register                                                                                                    | t Model: Corvette Class: [2F/G                                                                                                    | es are either Metal (Men's Class) or LMetal (Ladie<br>Entrant #2:<br>Vear: 1993 V<br>SW-055 Early Reg                                                                                                    | s Class) and are NOT included in NCCC Make: Chevrolet istration Entrant 2: \$190.00                                                                                                    | Model: Corvette             | Class: L2F/G V    |
| Car Information<br>Entrant #1:<br>Year: [1993 ] Make: Chevrok<br>Events<br>SW-055 Early Registr:<br>SW-055-001                                                                                                    | Non-Corvette<br>at Model: Corvette Class: 2 <u>F/G</u><br>ation Entrant 1: \$190.00<br>ØEntrant 1: \$20.00                                                                                                    | es are either Metal (Men's Class) or LMetal (Ladie<br>Entrant #2:<br>Vear: 1993 V<br><u>SW-055 Early Reg</u><br>SW-055-001                                                                                                    | s Class) and are NOT included in NCCC<br>Make: Chevrolet<br>istration Entrant 2: \$190.00<br>Ø Entrant 2: \$20.00                                                                                                    | Results.<br>Model: Corvette | Class: L2F/G ♥    |
| Car Information<br>Entrant #1:<br>Year: [1993 \u2264] Make: Chevrold<br>Events<br>SW-055 Early Registr:<br>SW-055-001<br>SW-055-002                                                                                                    | ation Entrant 1: \$190.00<br>Entrant 1: \$20.00<br>Entrant 1: \$20.00                                                                                                    | es are either Metal (Men's Class) or LMetal (Ladie<br>Entrant #2:<br>Vear: 1993 V<br>SW-055 Early Reg<br>SW-055-001<br>SW-055-002                                                                                                    | Sclass) and are NOT included in NCCC<br>Make: Chevrolet<br>istration Entrant 2: \$190.00<br>© Entrant 2: \$20.00<br>© Entrant 2: \$20.00                                                                                                    | Results.<br>Model: Corvette | Class: L2F/G ♥    |
| Car Information<br>Entrant #1:<br>Year: [1993 \scilon] Make: Chevrok<br>Events<br>SW-055 Early Registr:<br>SW-055-001<br>SW-055-002<br>SW-055-003                                                                                                    | t Model: Corvette Class: 2F/G<br>ation □Entrant 1: \$190.00<br>ØEntrant 1: \$20.00<br>ØEntrant 1: \$20.00                                                                                                    | es are either Metal (Men's Class) or LMetal (Ladie<br>Entrant #2:<br>Vear: 1993 V<br>SW-055 Early Reg<br>SW-055-001<br>SW-055-002<br>SW-055-003                                                                                                    | istration Entrant 2: \$190.00<br>Entrant 2: \$20.00<br>Entrant 2: \$20.00<br>Entrant 2: \$20.00<br>Entrant 2: \$20.00                                                                                                    | Results.<br>Model: Corvette | Class: L2F/G ✓    |
| Car Information<br>Entrant #1:<br>Year: [1993 ] Make: Chevrok<br>Events<br>SW-055 Early Registr:<br>SW-055-001<br>SW-055-003<br>SW-055-003<br>SW-055-004                                                                                                   | ation Entrant 1: \$190.00<br>© Entrant 1: \$20.00<br>© Entrant 1: \$20.00<br>© Entrant 1: \$20.00<br>© Entrant 1: \$20.00<br>© Entrant 1: \$20.00                                                                                                    | es are either Metal (Men's Class) or LMetal (Ladie<br>Entrant #2:<br>Vear: 1993 V<br>SW-055 Early Reg<br>SW-055-001<br>SW-055-002<br>SW-055-004                                                                                                    | s Class) and are NOT included in NCCC<br>Make: Chevrolet<br>istration Entrant 2: \$190.00<br>Ø Entrant 2: \$20.00<br>Ø Entrant 2: \$20.00                 | Results.<br>Model: Corvette | Class: L2F/G V    |
| Car Information<br>Entrant #1:<br>Year: [1993 →] Make: Chevrok<br>Events<br>SW-055 Early Registr:<br>SW-055-001<br>SW-055-002<br>SW-055-004<br>SW-055-005                                                                                                  | A Non-Corvette<br>at Model: Corvette Class: 2 <u>F/G</u><br>Ation Entrant 1: \$190.00<br>Ø Entrant 1: \$20.00<br>Ø Entrant 1: \$20.00<br>Ø Entrant 1: \$20.00<br>Ø Entrant 1: \$20.00<br>Ø Entrant 1: \$20.00                                                                                                    | ss are either Metal (Men's Class) or LMetal (Ladie<br>Entrant #2:<br>Vear: 1993 V<br>SW-055 Early Reg<br>SW-055-001<br>SW-055-002<br>SW-055-004<br>SW-055-005                                                                                                    | a Class) and are NOT included in NCCC<br>Make: Chevrolet<br>istration Entrant 2: \$190.00<br>✓ Entrant 2: \$20.00<br>✓ Entrant 2: \$20.00                 | Results.<br>Model: Corvette | Class: L2F/G V    |
| Car Information<br>Entrant #1:<br>Year: [1993 ∨ Make: Chevrok<br>Events<br>SW-055 Early Registr:<br>SW-055-001<br>SW-055-002<br>SW-055-003<br>SW-055-004<br>SW-055-005<br>SW-055-006                                                                       | A Non-Corvette<br>at Model: Corvette Class: 2F/G<br>Class: 2F/G<br>Class: 2F | s are either Metal (Men's Class) or LMetal (Ladie<br>Entrant #2:<br>Vear: 1993 V<br>SW-055 Early Reg<br>SW-055-001<br>SW-055-001<br>SW-055-003<br>SW-055-005<br>SW-055-005<br>SW-055-006                                                                          | : Class) and are NOT included in NCCC<br>Make: Chevrolet<br>istration □ Entrant 2: \$190.00<br>✓ Entrant 2: \$20.00<br>✓ Entrant 2: \$20.00               | Results.<br>Model: Corvette | Class: L2F/G V    |
| Car Information<br>Entrant #1:<br>Year; 1993 ∨ Make: Chevrok<br>Events<br>SW-055 Early Registr:<br>SW-055-001<br>SW-055-002<br>SW-055-003<br>SW-055-004<br>SW-055-006<br>SW-055-006                                                                        | ation Entrant 1: \$190.00<br>Entrant 1: \$20.00<br>Entrant 1: \$20.00<br>Entrant 1: \$20.00<br>Entrant 1: \$20.00<br>Entrant 1: \$20.00<br>Entrant 1: \$20.00<br>Entrant 1: \$20.00<br>Entrant 1: \$20.00<br>Entrant 1: \$20.00                                                                                                    | s are either Metal (Men's Class) or LMetal (Ladie<br>Entrant #2:<br>Vear: 1993 V<br>SW-055 Early Reg<br>SW-055-001<br>SW-055-002<br>SW-055-004<br>SW-055-006<br>SW-055-006<br>SW-055-006                                                                          | : Class) and are NOT included in NCCC<br>Make: Chevrolet<br>istration Entrant 2: \$190.00<br>© Entrant 2: \$20.00<br>© Entrant 2: \$20.00<br>© Entrant 2: \$20.00<br>© Entrant 2: \$20.00<br>© Entrant 2: \$20.00<br>© Entrant 2: \$20.00<br>© Entrant 2: \$20.00<br>© Entrant 2: \$20.00                                                                                                    | Results.<br>Model: Corvette | Class: L2F/G V    |
| Car Information<br>Entrant #1:<br>Year;1993 → Make: Chevrok<br>Events<br>SW-055 Early Registr:<br>SW-055-001<br>SW-055-003<br>SW-055-003<br>SW-055-004<br>SW-055-005<br>SW-055-007<br>SW-055-007<br>SW-055-008                                             | A Non-Corvette<br>A Model: Corvette Class: 2F/G<br>Class: 2F/G<br>Class: 2F/ | s are either Metal (Meu's Class) or LMetal (Ladie<br>Entrant #2:<br>Vear: 1993 V<br>SW-055 Early Reg<br>SW-055-001<br>SW-055-002<br>SW-055-004<br>SW-055-004<br>SW-055-005<br>SW-055-006<br>SW-055-008                                                            | • Class) and are NOT included in NCCC<br>Make: Chevrolet<br>istration ■ Entrant 2: \$190.00<br>♥ Entrant 2: \$20.00<br>♥ Entrant 2: \$20.00<br>♥ Entrant 2: \$20.00<br>♥ Entrant 2: \$20.00<br>♥ Entrant 2: \$20.00<br>♥ Entrant 2: \$20.00<br>♥ Entrant 2: \$20.00<br>♥ Entrant 2: \$20.00<br>♥ Entrant 2: \$20.00<br>♥ Entrant 2: \$20.00<br>♥ Entrant 2: \$20.00<br>♥ Entrant 2: \$20.00<br>■ Entrant 2: \$20.00<br>■ Entrant 2: \$20.00               | Results.<br>Model: Corvette | Class: L2F/G V    |
| Car Information<br>Entrant #1:<br>Year: [1993 ∨] Make: Chevrok<br>Events<br>SW-055 Early Registr:<br>SW-055-001<br>SW-055-002<br>SW-055-004<br>SW-055-004<br>SW-055-005<br>SW-055-006<br>SW-055-006<br>SW-055-008<br>SW-055-009                            | A Non-Corvette<br>A Model: Corvette Class: 2//G<br>Class: 2//G<br>Class: 2// | ss are either Metal (Meu's Class) or LMetal (Ladie<br>Entrant #2:<br>✓ Year: [1993 ✓<br>SW-055 Early Reg<br>SW-055-001<br>SW-055-002<br>SW-055-004<br>SW-055-004<br>SW-055-004<br>SW-055-005<br>SW-055-006<br>SW-055-008<br>SW-055-009                            | • Class) and are NOT included in NCCC<br>Make: Chevrolet<br>intration □ Entrant 2: \$190.00<br>✓ Entrant 2: \$20.00<br>✓ Entrant 2: \$20.00<br>✓ Entrant 2: \$20.00<br>✓ Entrant 2: \$20.00<br>✓ Entrant 2: \$20.00<br>✓ Entrant 2: \$20.00<br>✓ Entrant 2: \$20.00<br>○ Entrant 2: \$20.00<br>○ Entrant 2: \$20.00               | Results.<br>Model: Corvette | Class: L2F/G V    |
| Car Information<br>Entrant #1:<br>Year: [1993 ▼] Make: Chewrok<br>Events<br>SW-055 Early Registr:<br>SW-055-001<br>SW-055-002<br>SW-055-003<br>SW-055-003<br>SW-055-005<br>SW-055-005<br>SW-055-005<br>SW-055-009<br>SW-055-009<br>SW-055-009              | A Non-Corvette<br>A Model: Corvette Class: 25/G<br>Class: 25/G<br>Class: 25/ | s are either Metal (Men's Class) or LMetal (Ladie<br>Entrant #2:<br>✓ Year: 1993 ✓<br>SW-055 Early Reg<br>SW-055-001<br>SW-055-002<br>SW-055-003<br>SW-055-004<br>SW-055-005<br>SW-055-006<br>SW-055-006<br>SW-055-009<br>SW-055-009<br>SW-055-009                | © Class) and are NOT included in NCCC<br>Make: Chevrolet<br>istration □ Entrant 2: \$190.00<br>✓ Entrant 2: \$20.00<br>✓ Entrant 2: \$20.00<br>✓ Entrant 2: \$20.00<br>✓ Entrant 2: \$20.00<br>✓ Entrant 2: \$20.00<br>✓ Entrant 2: \$20.00<br>✓ Entrant 2: \$20.00<br>✓ Entrant 2: \$20.00<br>Entrant 2: \$20.00<br>Entrant 2: \$20.00 | Results.<br>Model: Corvette | Class: L2F/G ✓    |
| Car Information<br>Entrant #1:<br>Year: [1993 ∨ Make: Chevrok<br>Events<br>SW-055 Early Registr:<br>SW-055-001<br>SW-055-002<br>SW-055-003<br>SW-055-004<br>SW-055-004<br>SW-055-005<br>SW-055-006<br>SW-055-007<br>SW-055-008<br>SW-055-010<br>SW-540-008 | A Non-Corvette<br>A Model: Corvette Class: 2F/G<br>Class: 2F/G<br>Class: 2F/ | ss are either Metal (Men's Class) or LMetal (Ladie<br>Entrant #2:<br>✓ Year: 1993 ✓<br>SW-055 Early Reg<br>SW-055-001<br>SW-055-002<br>SW-055-003<br>SW-055-004<br>SW-055-005<br>SW-055-006<br>SW-055-007<br>SW-055-008<br>SW-055-010<br>SW-055-010<br>SW-540-008 | • Class) and are NOT included in NCCC<br>Make: Chevrolet<br>istration □ Entrant 2: \$190.00<br>♥ Entrant 2: \$20.00<br>♥ Entrant 2: \$20.00<br>♥ Entrant 2: \$20.00<br>♥ Entrant 2: \$20.00<br>♥ Entrant 2: \$20.00<br>♥ Entrant 2: \$20.00<br>♥ Entrant 2: \$20.00<br>■ Entrant 2: \$20.00<br>■ Entrant 2: \$20.00<br>■ Entrant 2: \$20.00<br>■ Entrant 2: \$20.00<br>■ Entrant 2: \$20.00<br>■ Entrant 2: \$20.00                                                                                                    | Results.<br>Model: Corvette | Class: L2F/G V    |

If you notice, with each box checked, the registration amounts increase up at the top; along with the listing of the sanction numbers registered for.

This is the **second example** where it shows an all-event early registration.

Currently, on events that require two people (i.e. Funkhana, Rallye, etc.) you will have to let them register with dual payment. The event chairperson / governor will then have to adjust the entry fee for the 2<sup>nd</sup> participant to zero in the system.

| Sanction(s): S                                                                                                    | W-055 Early Registration, SW-055-001, SW-055-                                                                                                    | 002, SW-055-003, SW-055-004, SW-055-005, SW-055-                                                                                                    | 006, SW-055-007, SW-055-008, SW-05                                                                                                    | 55-009, SW-055-010, SW-540-008, SW-540-009 | , |
|----------------------------------------------------------------------------------------------------|----------------------------------------------------------------------------------------------------|----------------------------------------------------------------------------------------------------|----------------------------------------------------------------------------------------------------|--------------------------------------------|---|
| YAY                                                                                                    |                                                                                                    | Entrant # 1 Car Number: 275 Registration                                                                                                    | on \$ 190                                                                                                    |                                            |   |
|                                                                                                    |                                                                                                    | Entrant # 2 Car Number: 752 Registration                                                                                                    | on \$ 190                                                                                                    |                                            |   |
|                                                                                                    |                                                                                                    | Tot                                                                                                    | al \$ 380                                                                                                    |                                            |   |
| 1-10-11-1                                                                                                    |                                                                                                    | L                                                                                                    |                                                                                                    | 0-320-320                                  |   |
| Personal Infor                                                                                                    | mation                                                                                                    |                                                                                                    |                                                                                                    |                                            |   |
|                                                                                                    |                                                                                                    |                                                                                                    |                                                                                                    |                                            |   |
| Entrant # 1:                                                                                                    |                                                                                                    | Entrant # 2:                                                                                                    |                                                                                                    |                                            |   |
| First: DOUGLAS                                                                                                    | U668                                                                                                    | First: CLENDA Last: MCMAHAN                                                                                                    |                                                                                                    |                                            |   |
| Address: 2304 FOREST PA                                                                                                    | BK CIBCI F                                                                                                    | Address: 2304 FOREST PARK CIRCLE                                                                                                    |                                                                                                    |                                            |   |
| City: MANSFIELD                                                                                                    | State: TX Zip: 76063                                                                                                    | City: MANSFIELD State: TX Zip                                                                                                    | 76063                                                                                                    |                                            |   |
| Phone: 817- Em                                                                                                    | ail: macsvettes@gmail.com                                                                                                    | Phone: 817- Email: glenda-gm@att.ne                                                                                                    |                                                                                                    |                                            |   |
|                                                                                                    |                                                                                                    |                                                                                                    |                                                                                                    |                                            |   |
| <b>Car Informatic</b><br>Entrant #1:<br>Year: [1993 ] Make: Chev                                                                                                    | n Non-Corvette<br>rolet Model: Corvette Class: 2F/G                                                                                                    | s are either Metal (Men's Class) or LMetal (Ladies C<br>Entrant #2:<br>V Year: 1993 V                                                                                                    | lass) and are NOT included in NCCC Make: Chevrolet                                                                                                    | Results.<br>Model: Corvette Class: L2F/G   | ~ |
| Car Informatic<br>Entrant #1:<br>Year: 1993 V Make: Chev<br>Events                                                                                                    | nclet Model: Corvette Class: 2F/G                                                                                                    | s are either Metal (Men's Class) or LMetal (Ladies C<br>Entrant #2:<br>Vear: 1993 V                                                                                                    | lass) and are NOT included in NCCC Make: Chevrolet                                                                                                    | Results. Model: Corvette Class: [2F/G      | ~ |
| Car Informatic<br>Entrant #1:<br>Year: [1993 ] Make: Chev<br>Events<br>SW-055 Early Regis                                                                                                    | The Non-Corvette Non-Corvette Class: 2F/G                                                                                                    | s are either Metal (Men's Class) or LMetal (Ladies C<br>Entrant #2:<br>Year(1993 V)<br>SW-055 Early Regis                                                                                                    | lass) and are NOT included in NCCC<br>Make: Chevrolet                                                                                                    | Results. Model: Corvette Class: L2F/G      | > |
| Car Informatic<br>Entrant #1:<br>Year: [1993 ] Make: Chev<br>Events<br>SW-055 Early Regis<br>SW-055-001                                                                                                    | An Non-Corvette<br>rolet Model: Corvette Class: 2F/G<br>tration ØEntrant 1: \$190.00<br>Entrant 1: \$20.00                                                                                                    | s are either Metal (Men's Class) or LMetal (Ladies C<br>Entrant #2:<br>Year: 1993 V<br>SW-055 Early Regis<br>SW-055-001                                                                                                    | aass) and are NOT included in NCCC<br>Make: Chevrolet<br>tration ⊠Entrant 2: \$190.00<br>□Entrant 2: \$20.00                                                                                                    | Results. Model: Corvette Class: L2F/G      | > |
| Car Informatic<br>Entrant #1:<br>Year: [1993 \rightarrow Make: Chev<br>Events<br>SW-055 Early Regis<br>SW-055-001<br>SW-055-002                                                                                                    | A Non-Corvette<br>rolet Model: Corvette Class: 2F/G<br>tration 2/ Entrant 1: \$190.00<br>Entrant 1: \$20.00<br>Entrant 1: \$20.00                                                                                                    | s are either Metal (Men's Class) or LMetal (Ladies C<br>Entrant #2:<br>Vear: 1993 V<br>SW-055 Early Regis<br>SW-055-001<br>SW-055-002                                                                                                    | lass) and are NOT included in NCCC Make: Chewrolet tration I Entrant 2: \$190.00 Entrant 2: \$20.00 Entrant 2: \$20.00                                                                                                    | Results. Model: Corvette Class: [27/G      | > |
| Car Informatic<br>Entrant #1:<br>Year: [1933 ] Make: Chev<br>Events<br>SW-055 Early Regis<br>SW-055-001<br>SW-055-002<br>SW-055-003                                                                                                    | Non-Corvette  rolet Model: Corvette Class: 2F/G  tration Class: 2F/G  Entrant 1: \$190.00  Entrant 1: \$20.00  Entrant 1: \$20.00                                                                                                    | s are either Metal (Men's Class) or LMetal (Ladies C<br>Entrant #2:<br>V Year: 1993 V<br>SW-055 Early Regis<br>SW-055 Eo01<br>SW-055-002<br>SW-055-003                                                                                                    | ass) and are NOT included in NCCC Make: Chevrolet  tration ✓Entrant 2: \$190.00 Entrant 2: \$20.00 Entrant 2: \$20.00 Entrant 2: \$20.00                                                                                                    | Results. Model: Corvette Class: L2F/G      |   |
| Car Informatic<br>Entrant #1:<br>Year: [1993 ] Make: Chev<br>Events<br>SW-055 Early Regis<br>SW-055-001<br>SW-055-002<br>SW-055-003<br>SW-055-004                                                                                                    | Non-Corvette  rolet Model: Corvette Class: 2F/G  tration PEntrant 1: \$190.00  Entrant 1: \$20.00 Entrant 1: \$20.00 Entrant 1: \$20.00 Entrant 1: \$20.00                                                                                                    | s are either Metal (Men's Class) or LMetal (Ladies C<br>Entrant #2:<br>Vear: 1993 V<br><u>SW-055 Early Regis</u><br><u>SW-055-001</u><br><u>SW-055-003</u><br><u>SW-055-003</u>                                                                                       | ass) and are NOT included in NCCC  Make: Chevrolet  tration  ☐ Entrant 2: \$190.00  ☐ Entrant 2: \$20.00  ☐ Entrant 2: \$20.00  ☐ Entrant                                                                                          | Results.<br>Model: Corvette Class: [2F/G   |   |
| Car Informatic<br>Entrant #1:<br>Year: [1993 ] Make: Chev<br>Events<br>SW-055 Early Regis<br>SW-055-001<br>SW-055-002<br>SW-055-003<br>SW-055-004<br>SW-055-005                                                                                                    | DR Non-Corvette rolet Model: Corvette Class: 2F/G tration 2'Entrant 1: \$190.00 Entrant 1: \$20.00 Entrant 1: \$20.00 Entrant 1: \$20.00 Entrant 1: \$20.00 Entrant 1: \$20.00 Entrant 1: \$20.00                                                                                                    | s are either Metal (Men's Class) or LMetal (Ladies C<br>Entrant #2:<br>Vear(1993 V<br>SW-055 Early Regis<br>SW-055-001<br>SW-055-002<br>SW-055-004<br>SW-055-004<br>SW-055-005                                                                                        | Lass) and are NOT included in NCCC  Make: Chewrolet  tration   Entrant 2: \$190.00  Entrant 2: \$20.00  Entrant 2: \$20.00  Entrant 2: \$20.00  Entrant 2: \$20.00  Entrant 2: \$20.00                                                                                                    | Results.<br>Model: Corvette Class: [2F/G   |   |
| Car Informatic<br>Entrant #1:<br>Year: [1993 ] Make: Chev<br>Events<br>SW-055 Early Regis<br>SW-055-001<br>SW-055-002<br>SW-055-003<br>SW-055-004<br>SW-055-005<br>SW-055-006                                                                                      | Mon-Corvette           rolet         Model:         Class:         2F/G           tration         Ø Entrant 1:         \$190.00           □ Entrant 1:         \$20.00           □ Entrant 1:         \$20.00           □ Entrant 1:         \$20.00           □ Entrant 1:         \$20.00           □ Entrant 1:         \$20.00           □ Entrant 1:         \$20.00           □ Entrant 1:         \$20.00                                                                                                    | s are either Metal (Men's Class) or LMetal (Ladies C<br>Entrant #2:<br>Vear: 1993 V<br>SW-055 Early Regis<br>SW-055-001<br>SW-055-002<br>SW-055-003<br>SW-055-004<br>SW-055-006                                                                                       | hass) and are NOT included in NCCC<br>Make: Chewrolet<br>tration                                                                                                    | Results.<br>Model: Corvette Class: [2F/G   |   |
| Car Informatic<br>Entrant #1:<br>Year: [1933 ] Make: Chev<br>Events<br>SW-055 Early Regis<br>SW-055-001<br>SW-055-002<br>SW-055-002<br>SW-055-004<br>SW-055-005<br>SW-055-005<br>SW-055-007                                                                        | Non-Corrette  rolet Model: Corvette Class: 2F/G  tration Class: 2F/G  tration Entrant 1: \$190.00 Entrant 1: \$20.00 Entrant 1: \$20.00 | s are either Metal (Men's Class) or LMetal (Ladies C<br>Entrant #2:<br>V Year: 1993 V<br>SW-055 Early Regis<br>SW-055-002<br>SW-055-003<br>SW-055-004<br>SW-055-005<br>SW-055-006<br>SW-055-007                                                                       | hass) and are NOT included in NCCC<br>Make: Chewrolet<br>tration  ✓ Entrant 2: \$190.00<br>□ Entrant 2: \$20.00<br>□ Entrant 2: \$20.00<br>□ | Results.<br>Model: Corvette Class: [2F/G   |   |
| Car Informatic<br>Entrant #1:<br>Year: [1993 ] Make: Chev<br>Events<br>SW-055-Early Regis<br>SW-055-001<br>SW-055-002<br>SW-055-003<br>SW-055-004<br>SW-055-004<br>SW-055-005<br>SW-055-006<br>SW-055-007                                                          | Model:         Corvette           rolet         Model:         Cass:         2F/G           tration         Ø Entrant 1:         \$190.00           Bartant 1:         \$20.00           Entrant 1:         \$20.00           Entrant 1:         \$20.00           Entrant 1:         \$20.00           Entrant 1:         \$20.00           Entrant 1:         \$20.00           Entrant 1:         \$20.00           Entrant 1:         \$20.00           Entrant 1:         \$20.00           Entrant 1:         \$20.00           Entrant 1:         \$20.00                                                                                                    | s are either Metal (Men's Class) or LMetal (Ladies C<br>Entrant #2:<br>Vear: 1993 V<br>SW-055 Early Regis<br>SW-055-001<br>SW-055-003<br>SW-055-003<br>SW-055-004<br>SW-055-005<br>SW-055-005<br>SW-055-007<br>SW-055-008                                             | hass) and are NOT included in NCCC  Make: Chevrolet  tration ✓ Entrant 2: \$190.00  Entrant 2: \$20.00 Entrant 2: \$20.00                                                                           | Results.<br>Model: Corvette Class: [2F/G   |   |
| Car Informatic<br>Entrant #1:<br>Year: [1993 ] Make: Chev<br>Events<br>SW-055-001<br>SW-055-002<br>SW-055-002<br>SW-055-004<br>SW-055-004<br>SW-055-004<br>SW-055-006<br>SW-055-006<br>SW-055-008<br>SW-055-008                                                    | Mon-Corrette           rolet         Model:         Corvette         Class:         2F/G           tration         Ø Entrant 1:         \$190.00         Bit 1:         20.00         Bit 1:         20.00         Bit 1:         Bit 1:         20.00         Bit 1:         Bit 1:         20.00         Bit 1:         Bit 1:         20.00         Bit 1:         Bit 1:         20.00         Bit 1:         Bit 1:         20.00         Bit 1:         Bit 1:         20.00         Bit 1:         Bit 1:         20.00                                                                                                    | s are either Metal (Men's Class) or LMetal (Ladies C<br>Entrant #2:<br>Vear: 1993 V<br>SW-055 Early Regis<br>SW-055-001<br>SW-055-002<br>SW-055-003<br>SW-055-003<br>SW-055-005<br>SW-055-005<br>SW-055-007<br>SW-055-009                                             | Aass) and are NOT included in NCCC  Make: Chewrolet  tration   Entrant 2: \$190.00  Entrant 2: \$20.00  Entrant 2: \$20.00  Entrant 2: \$20.00  Entrant 2: \$20.00  Entrant 2: \$20.00  Entrant 2: \$20.00  Entrant 2: \$20.00  Entrant 2: \$20.00  Entrant 2: \$20.00  Entrant 2: \$20.00  Entrant 2: \$20.00                                                                                                    | Results.<br>Model: Corvette Class: [2F/G   |   |
| Car Informatic<br>Entrant #1:<br>Year: [1993 ] Make: Chev<br>Events<br>SW-055 Early Regis<br>SW-055-001<br>SW-055-002<br>SW-055-003<br>SW-055-004<br>SW-055-005<br>SW-055-005<br>SW-055-005<br>SW-055-007<br>SW-055-008<br>SW-055-009<br>SW-055-010                | Mon-Corvette           rolet         Model:         Cass:         2F/G           tration         Ø Entrant 1:         S190.00           Bratrant 1:         S20.00           Bratrant 1:         S20.00                                                                                                    | s are either Metal (Men's Class) or LMetal (Ladies C<br>Entrant #2:<br>Vear: 1993 V<br>SW-055 Early Regis<br>SW-055-001<br>SW-055-002<br>SW-055-002<br>SW-055-003<br>SW-055-004<br>SW-055-006<br>SW-055-006<br>SW-055-006<br>SW-055-008<br>SW-055-009<br>SW-055-010   | hass) and are NOT included in NCCC<br>Make: Chevrolet<br>tration                                                                                                    | Results.<br>Model: Corvette Class: [2F/G   |   |
| Car Informatic<br>Entrant #1:<br>Year: [1993 v] Make: Chev<br>Events<br>SW-055 Early Regis<br>SW-055-001<br>SW-055-002<br>SW-055-004<br>SW-055-004<br>SW-055-004<br>SW-055-005<br>SW-055-006<br>SW-055-008<br>SW-055-008<br>SW-055-009<br>SW-055-010<br>SW-540-008 | Non-Corrette  rolet Model: Corvette Class: 2F/G  tration Class: 2F/G  tration Class: 2F/G  tration Class: 2P/G  tratice Class: 2P/G  tratice Class: 2P/G tratice Class: 2P/G  tratice Class: 2P/G                                                                                                    | s are either Metal (Men's Class) or LMetal (Ladies C<br>Entrant #2:<br>V Year: 1993 V<br>SW-055 Early Regis<br>SW-055-001<br>SW-055-002<br>SW-055-004<br>SW-055-004<br>SW-055-006<br>SW-055-006<br>SW-055-006<br>SW-055-008<br>SW-055-008<br>SW-055-008<br>SW-055-008 | hass) and are NOT included in NCCC<br>Make: Chewrolet<br>tration  ✓ Entrant 2: \$190.00<br>□ Entrant 2: \$20.00<br>□ Entrant 2: \$20.00<br>□ | Results.<br>Model: Corvette Class: [2F/G   |   |

### **Registration Confirmation**

### The registrant will then see a screen confirming their registration.

|                                                                     |                                                                                                    | - |
|---------------------------------------------------------------------|----------------------------------------------------------------------------------------------------|---|
| and and and and and and                                             | Registration Information                                                                            | Ĩ |
| Terry Terry Terry Terry Terry                                       | otal Registration cost is \$280                                                                     |   |
| The 20th Annual Sun                                                 | ar Snaadway Waakand will be hald at Tayas Motor Snaadway                                            |   |
| Inc 2001 Annual Sup                                                 | at 3545 Long Star Circle Fort Worth TX 76177                                                        |   |
|                                                                     | on April 30th 2016                                                                                  |   |
| Please send v                                                       | our check made our to Cowtown Vettes for \$280 to                                                   |   |
| 7                                                                   | Out Annual Super Speedway Weekend                                                                   |   |
|                                                                     | S CARLAND HICKMAN                                                                                   |   |
|                                                                     | 100 ELOPACE AND IN                                                                                  |   |
|                                                                     | HASI FT TV 7652                                                                                     |   |
| Please ansure that your registration fee is                         | inadial, i. i. a 1000.                                                                              |   |
| Yo                                                                  | posimarized no inter than five days prior to the event to anow time for derivery                    |   |
|                                                                     |                                                                                                    | _ |
| Entrant #1:                                                         | Entrant #2:                                                                                         |   |
| DOUGLAS MCMAHAN                                                     | GLENDA MCMAHAN                                                                                      |   |
| 2304 FOREST PARK CIRCLE                                             | 2304 FOREST PARK CIRCLE                                                                             |   |
| MANSFIELD, TX 76063                                                 | MANSFIELD, TX 76063                                                                                 |   |
| 817                                                                 | 817-                                                                                                |   |
| macsvettes@gmail.com                                                | glenda-gm@att.net                                                                                   |   |
| SW-055-0668                                                         | SW-055-0669L                                                                                        |   |
| Car Make: Chevrolet                                                 | Car Make: Chevrolet                                                                                 |   |
| Car Model: Corvette                                                 | Car Model: Corvette                                                                                 |   |
| Car number: 275                                                     | Car number: 752                                                                                     |   |
| Car Year: 1993                                                      | Car Year: 1993                                                                                      |   |
| Class: 2F/G                                                         | Class: L2F/G                                                                                        |   |
| Events:                                                             | Events:                                                                                             |   |
| SW-055-001, SW-055-002, SW-055-003, SW-055-004, SW-055-005, SW-055- | -006, SW-055-007 SW-055-001, SW-055-002, SW-055-003, SW-055-004, SW-055-005, SW-055-006, SW-055-007 |   |
| Trophies Requested:                                                 | Trophies Requested:                                                                                 |   |
| And Barth Barth Barth Barth Barth                                   | Ward with Ward Ward Ward Ward Ward                                                                  | - |
| The second state of the second state                                | Host Hotel                                                                                          |   |
| For our out-of-town participants, we have arranged a big            | ock of rooms at frampton inn, 15000 N FWy Service Kd E fort Worth, 1X /01// 81/-459-0400            |   |
| when making                                                         | reservations, ask for the Corvette Club block of fooms.                                             |   |
| See the 20th Annual Sur                                             | per Speedway Weekend flyer for registration & checkin times.                                        |   |
| ** A valid Drive                                                    | ers License will be required on the day of the event. **                                            |   |
|                                                                     | PRIVACY STATEMENT                                                                                   |   |
| No personal information will be sol                                 | d or otherwise made public or distributed outside of the Cowtown Vettes.                            |   |
| Successful                                                          | ly updated database, you may close this window.                                                     |   |
|                                                                     |                                                                                                    |   |

#### They will also receive an email confirmation of their registration.

| FILE N                                                    | IESSAGE                                                                                                    |                   |                                |                                                    |                                             |       |       |           |                   |
|-----------------------------------------------------------|----------------------------------------------------------------------------------------------------|-------------------|--------------------------------|----------------------------------------------------|---------------------------------------------|-------|-------|-----------|-------------------|
| Junk + De                                                 | Reply Reply Forward [                                                                                                    | Meeting           | Move to<br>Team Er<br>Create N | nail 🗣                                             | To Manager<br>Reply & Delete                | +     | Move  | Rules 🔂 🔚 | •<br>lote<br>ns • |
| Delete                                                    | Respond                                                                                                    |                   |                                | Quick Step                                         | ps                                          | G.    |       | Move      |                   |
|                                                           | NCCC Competition                                                                                                    | un Databa         | 00 10                          |                                                    |                                             |       | Shiee | c.org-    |                   |
| macsvette<br>DOUGLA<br>Congratul<br>Total Cos             | Registration for 20th A<br>s@gmail.com<br>AS;<br>ations, you have been succe<br>t for this event is \$410.                             | essfully register | Speedwa                        | ay Weekend                                         | d<br>nual Super Sp                          | eedwa | ay We | ekend.    |                   |
| macsvette<br>DOUGLA<br>Congratul<br>Total Coss<br>Entrant | Registration for 20th A<br>s@gmail.com<br>AS;<br>ations, you have been succe<br>t for this event is \$410.<br>Name                     | car Number        | peedwa                         | ay Weekend<br>the 20th And<br>Car Make             | d<br>nual Super Sp<br>Car Model             | eedwa | ay We | ekend.    |                   |
| macsvette<br>DOUGLA<br>Congratul<br>Total Cos<br>Entrant  | Registration for 20th A<br>s@gmail.com<br>AS;<br>ations, you have been succed<br>t for this event is \$410.<br>Name<br>DOUGLAS MCMAHAN | car Number<br>275 | red for t<br>Class<br>2F/G     | ay Weekend<br>the 20th Am<br>Car Make<br>Chevrolet | d<br>nual Super Sp<br>Car Model<br>Corvette | eedwa | ay We | ekend.    |                   |

### Viewing Entrants:

You can view the entrants that have signed up for your event with the URL when you setup the online registration. Note: you can also bookmark <u>http://www.corvettesnccc.org/NCCCOnlineRegistration/Programs/ListEntrants.php?eventId=12</u> and just change the event ID to your event. Be prepared, it will show you 4 fields of data for each registrant for all sanctions.

If you need to make a change, you can adjust the dollar amount, events entered, etc. However, the checkbox to the left deletes the current entry – do not select it only for an update.

| First Las<br>Name Nam | NCCC        | Juddress               | City     | liute Zip | Enali          | 71              | Car<br>Year | Car Car<br>Can Numb | SW-055 Es | rty Trapity | Event Tray<br>Paid Pa | Ap 510-451 | Trapity | Fuid Fui | ay 510-455 | Truphy | Erant Tra | ighy SW-4 | Trepho | Event Tr.<br>Fald F | ald 004     | Trephy S       | Fald Fal | any 511-015-<br>d C65 | Trapity Erm | e Trephy S'<br>Faid | 005 Trapity | Exant Tre<br>Paid P. | aphy SW-64<br>ald 000 | 0- Traphy | Event Tra | a 504 | Traphy | Diett Tra<br>746 7 | ub) 578-60<br>ad 037 | 55- Traphy | Event To<br>Faid 7 | uphy STN-00 | S- Trephy | frant Trep<br>Faid Fa' | t 000 | Trophy 1 | Pald Pald | SW-665- 3 | raphy Kva |
|-----------------------|-------------|------------------------|----------|-----------|----------------|-----------------|-------------|---------------------|-----------|-------------|-----------------------|------------|---------|----------|------------|--------|-----------|-----------|--------|---------------------|-------------|----------------|----------|-----------------------|-------------|---------------------|-------------|----------------------|-----------------------|-----------|-----------|-------|--------|--------------------|----------------------|------------|--------------------|-------------|-----------|------------------------|-------|----------|-----------|-----------|-----------|
| DOUGLAS MORE          | w a-css-ce  | S 2304 FOREST FARM OF  | Lansen a | X 7635    | тахнонефрия.с  | er 217-675-3827 | 1993 3      | a 175               | 8.85      | 0.00        | 1.00 0.00             | 20.00      | 0.50    | 35.0     | 2.0        | 6.00 0 | 35 2.5    | 5 25.00   | 0.00   | 0.00 0.0            | a 25.00     | 2.60 5         | 50 5.50  | 21.00                 | 3.00 5.00   | 5.60 6              | 020 02      | 0.00 0.0             | 6 0.05                | 0.00      | 100 100   | 20.00 | 0.0    | 600 60             | 30.05                | 0.00       | 538 63             | 6 0.00      | 100       | 100 0.00               | 0.00  | 0.00 0   | 0.00      | 0.06      | 100 200   |
|                       | w =-css.css | BL 2304 ROADST RARK CI | -        | x 7835    | perce-properve | 817-175-5827    | 1993        | RG 752              | 2.00      | 0.00        | 0.00 0.00             | 20.00      | 0.50    | 20.0     | 20.33      | 2.32   |           | s 22.00   | 0.00   | 0.00 0.0            | 0 20.00     | 2.00 0         | 00 0.00  | 22.00                 | 2.00 2.00   | 640 0               | 02.0        | 0.00 0.0             | 0.00                  | 0.00      | 2.00 2.00 | 20.00 | 0.00   |                    | 20.05                | 0.04       | a.as   a.a         | 0 0.00      | 1.00      | 100 200                | 0.00  | 0.00 0   | 0.00      | a.ae   a  | 100 2.00  |
|                       |             |                        |          |           |                |                 |             |                     |           |             |                       |            |         |          |            |        |           |           |        |                     | Submit Cha  | - Que          |          |                       |             |                     |             |                      |                       |           |           |       |        |                    |                      |            |                    |             |           |                        |       |          |           |           |           |
|                       |             |                        |          |           |                |                 |             |                     |           |             |                       |            |         |          |            |        |           |           |        | and yet hits        | diretter Th | and rail Tarra | and the  |                       |             |                     |             |                      |                       |           |           |       |        |                    |                      |            |                    |             |           |                        |       |          |           |           |           |
|                       |             |                        |          |           |                |                 |             |                     |           |             |                       |            |         |          |            |        |           |           |        |                     | Citere With | EM I           |          |                       |             |                     |             |                      |                       |           |           |       |        |                    |                      |            |                    |             |           |                        |       |          |           |           |           |

If you make a change and then select the Submit Changes button, it will confirm that the database has been updated.

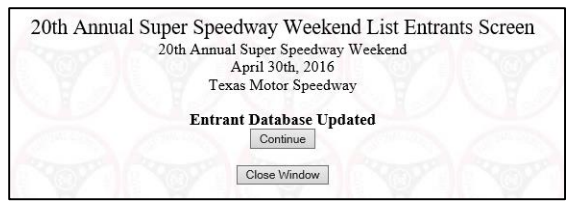

If you need to only adjust a price or entry (blue highlighted) – just change the field in question and select "Submit changes" button.

|   |               |              |                |                       | 2         | 0th A | Annua | l Super Speedwa<br>20th Annual Sup<br>April<br>Texas M | ay Weeken<br>ber Speedway<br>1 30th, 2016<br>lotor Speedway | d List<br>Weekeno<br>y | Entrai<br>d  | nts Scre      | een                             |        |               |                |             |
|---|---------------|--------------|----------------|-----------------------|-----------|-------|-------|--------------------------------------------------------|-------------------------------------------------------------|------------------------|--------------|---------------|---------------------------------|--------|---------------|----------------|-------------|
| # | First<br>Name | Last<br>Name | NCCC<br>Number | Address               | City      | State | Zip   | Email                                                  | Phone                                                       | Car<br>Year            | Car<br>Class | Car<br>Number | SW-055<br>Early<br>Registration | Trophy | Event<br>Paid | Trophy<br>Paid | SW<br>055-0 |
| 1 | DOUGLAS       | MCMAHAI      | SW-055-0668    | 2304 FOREST PARK CIR( | MANSFIELC | ΤХ    | 76063 | macsvettes@gmail.com                                   | 817-                                                        | 1993                   | 2F/G         | 275           | 190                             | 0.00   | 0.00          | 0.00           | 20.00       |
| 2 | GLENDA        | MCMAHAI      | SW-055-0669L   | 2304 FOREST PARK CIR( | MANSFIELC | TX    | 76063 | glenda-gm@att.net                                      | 817-                                                        | 1993                   | L2F/G        | 752           | 190                             | 0.00   | 0.00          | 0.00           | 20.00       |
|   | GLENDA        |              | SW-055-0669L   | 2304 FOREST PARK CIR( | MANSFIELC | TX    | 76063 | Download Mailing Ii                                    | ist Download I                                              | Entrants I             | L2F/G        | 752           |                                 | 0.00   | 0.00          | 0.00           |             |

### Download Mailing List

This will show you the email addresses, one per line, of everyone signed up for the event.

macsvettes@gmail.com glenda-gm@att.net

#### Download Entrants List for Axware

This is where the big benefit of using online registration comes in; exporting for Axware. Depending on your computer's browser it might provide you a download file – if so, that is ready for Axware. If it doesn't, you can go thru the steps below to scrape the screen and create the file manually.

1. The lineup of the field and field headings may not line up in your browser windows – don't worry about it.

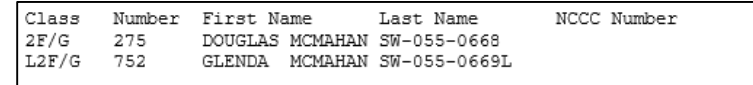

2. With your mouse, highlight the entries, right-click and copy them (including the headings)

| Class | Number | First Name      | Last Name    | NCCC Number |
|-------|--------|-----------------|--------------|-------------|
| 2FG   | 275    | DOUGLAS MCMAHAN | SW-055-0668  |             |
| L2FG  | 752    | GLENDA MCMAHAN  | SW-055-0669L |             |
| - 4   |        |                 |              |             |

3. Open Microsoft Excel, right click and choose Paste Special and Text

| XII 🔒 🕤 -      | C * +                                                                                                    |
|----------------|----------------------------------------------------------------------------------------------------|
| FILE HOM       | E INSERT PAGE LAYOUT FORMULAS DATA REVIEW VIEW                                                                                                    |
| Paste          | Calibri $\cdot$ 11 $A^* A^* \equiv =$ $\gg \cdot$ $\approx$ Wrap Text       Generic         Painter       B       I $I = \cdot$ $\Delta \cdot =$ $\equiv =$ $\ll \in \equiv$ $\boxtimes$ Merge & Center $\cdot$ $\$ \cdot$ |
| Clipboard      | Paste Special ? ×                                                                                                    |
| A1 *           | Source:                                                                                                    |
| A           1  | Paste link:     As:     Display as icon                                                                                                    |
| 12<br>13<br>14 | Inserts the contents of the Clipboard as text without any formatting.                                                                                                    |
| 16<br>17<br>18 | OK Cancel                                                                                                    |

4. This results in all of the field headings and entrants being populated in the spreadsheet

|    | Clipboar | d D    |           | Font      |           | Earl I |
|----|----------|--------|-----------|-----------|-----------|--------|
| B6 | j        | • : )  | X 🗸       | <i>fx</i> |           |        |
|    | А        | В      | С         | D         | E         | F      |
| 1  | Class    | Number | First Nam | Last Name | NCCC Nun  | nber   |
| 2  | 2FG      | 275    | DOUGLAS   | MCMAHA    | SW-055-06 | 568    |
| 3  | L2FG     | 752    | GLENDA    | MCMAHA    | SW-055-06 | 569L   |
| 4  |          |        |           |           |           |        |

5. Select Save As and select Text (Tab Delimited) – the format that AxWare needs for an import

| File <u>n</u> ame:    | PA-Reg               |                 |                    |   |      |    |
|-----------------------|----------------------|-----------------|--------------------|---|------|----|
| Save as <u>t</u> ype: | Text (Tab delimited) |                 |                    |   |      |    |
| Authors:              | Doug                 | Tags: Add a tag | Title: Add a title |   |      |    |
| ide Folders           |                      |                 | Too <u>l</u> s     | • | Save | Ca |

6. Your done w/Excel and the download.

#### Create an AxWare membership database

Regardless of which method created the event membership file, you can use this section to import the file into Axware.

1. From AxWare, you will create a "New Membership File" for this event

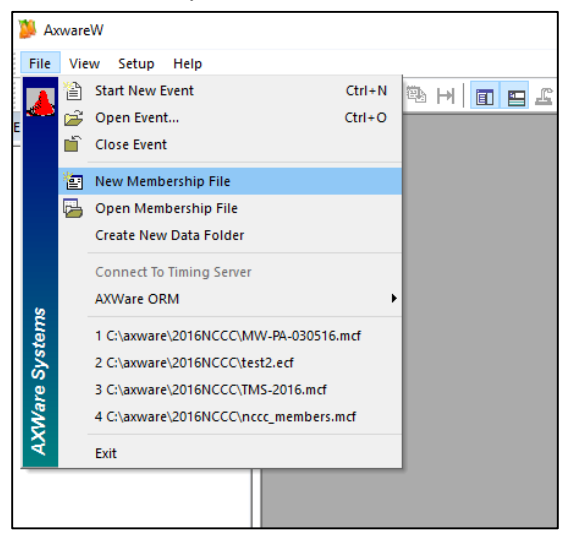

2. You do NOT want to use Points Control for NCCC

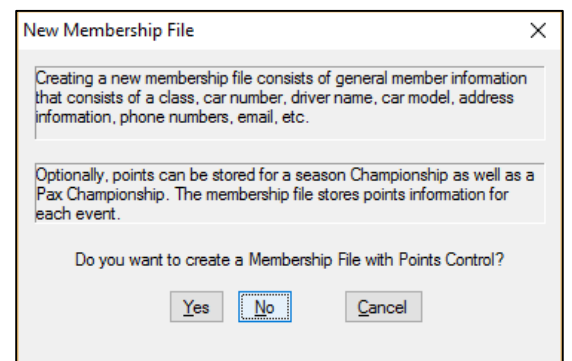

3. Next, Import the Tab Delimited file

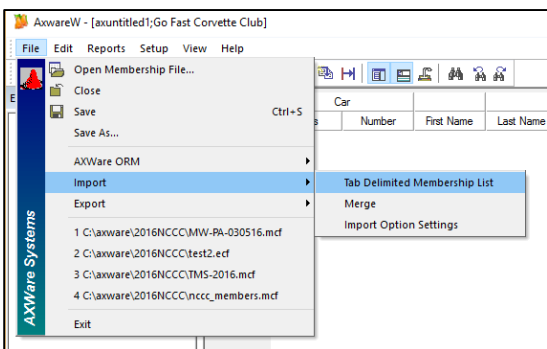

4. Open the file you previously saved

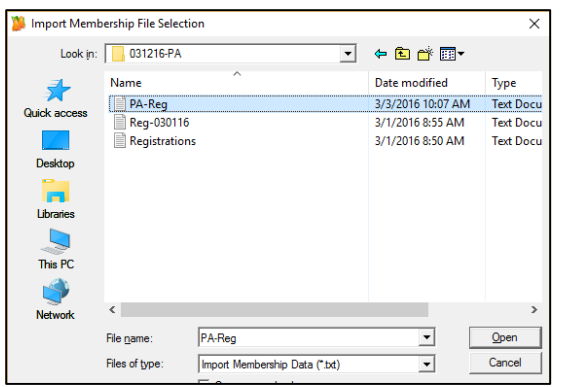

5. You will now see those entrants in the new AxWare file

| 🥦 AxwareW - [axuntitled1;Go Fast Co                          | orvette Club] |              |                      |              |                           |  |  |  |  |  |  |  |  |
|--------------------------------------------------------------|---------------|--------------|----------------------|--------------|---------------------------|--|--|--|--|--|--|--|--|
| <u>File E</u> dit <u>R</u> eports <u>S</u> etup <u>V</u> iew | <u>H</u> elp  |              |                      |              |                           |  |  |  |  |  |  |  |  |
|                                                              |               |              |                      |              |                           |  |  |  |  |  |  |  |  |
| Entry Tree Views 🛛 🕈 🔀                                       | Disco         | Car          |                      |              | 0                         |  |  |  |  |  |  |  |  |
| Registered: By Class                                         | Flace         | Class Number | First Name Last Name | Car Model Ca | ar Color NCCC Number NCCC |  |  |  |  |  |  |  |  |
| 🚊 🦡 2fg - '2fg'                                              | 1 1           | 2fg 275      | DOUGLAS MCMAHAN      |              | SW-055-0668               |  |  |  |  |  |  |  |  |
| # 275                                                        | 2 1           | l2fg 752     | GLENDA MCMAHAN       |              | SW-055-0669L              |  |  |  |  |  |  |  |  |

6. Save the Membership File for use in the event

| 🎉 Save As                                                                                |                |                               |                                         |                      |                 |        | × |
|------------------------------------------------------------------------------------------|----------------|-------------------------------|-----------------------------------------|----------------------|-----------------|--------|---|
|                                                                                          | This PC → Wir  | ndows8_OS (C:) > axware > 201 | 16NCCC                                  | √ Ö                  | Search 2016NCCC |        | P |
| Organize 🔻 New fo                                                                        | older          |                               |                                         |                      |                 |        | ? |
| C7                                                                                       | ^              | Name                          | Date modified                           | Туре                 | Size            |        |   |
| Corvette Girls                                                                           |                | MW-PA-030516.mcf              | 3/1/2016 8:54 AM                        | MCF File             | 2 KB            |        |   |
| 😸 Dropbox                                                                                |                | nccc_members.mcf              | 1/27/2016 5:32 PM<br>2/17/2016 10:49 AM | MCF File<br>MCF File | 2 KB<br>2 KB    |        |   |
| This PC  Desktop  Documents  Documents  Music  Pictures  Videos  Videos  Undows8_OS (CC) | .)<br>~        |                               |                                         |                      |                 |        |   |
| File name: M                                                                             | W-PA-030516.m  | cf                            |                                         |                      |                 |        | ~ |
| Save as type: Me                                                                         | embership Cont | rol Files (*.mcf)             |                                         |                      |                 |        | ~ |
| ∧ Hide Folders                                                                           |                |                               |                                         |                      | Save            | Cancel |   |

7. Now when you Start a New Event (next section) you can select this file.